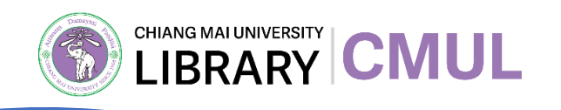

## เทคนิคการสร้างสื่อเพื่อนำเสนอ

## ผลงานทางวิชาการ

งานส่งเสริมการเรียนรู้

สำนักหอสมุด มหาวิทยาลัยเชียงใหม่

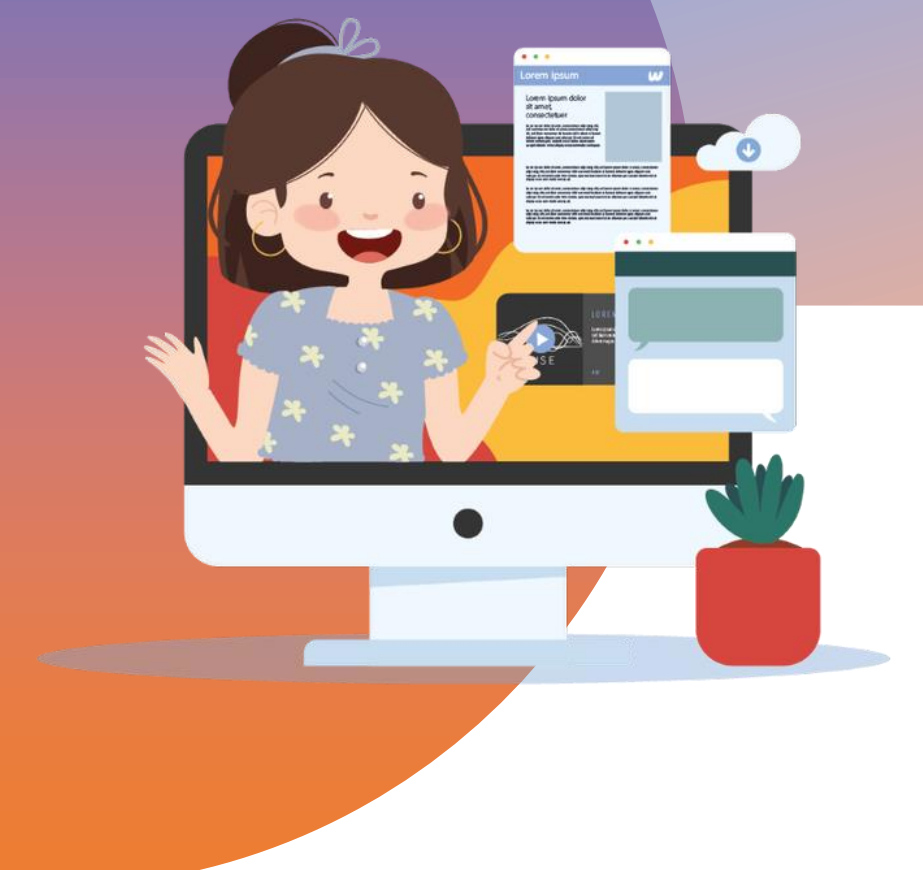

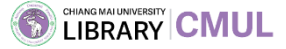

## **้ การนำเสนอผลงานในการประชุมทางวิชาการ**

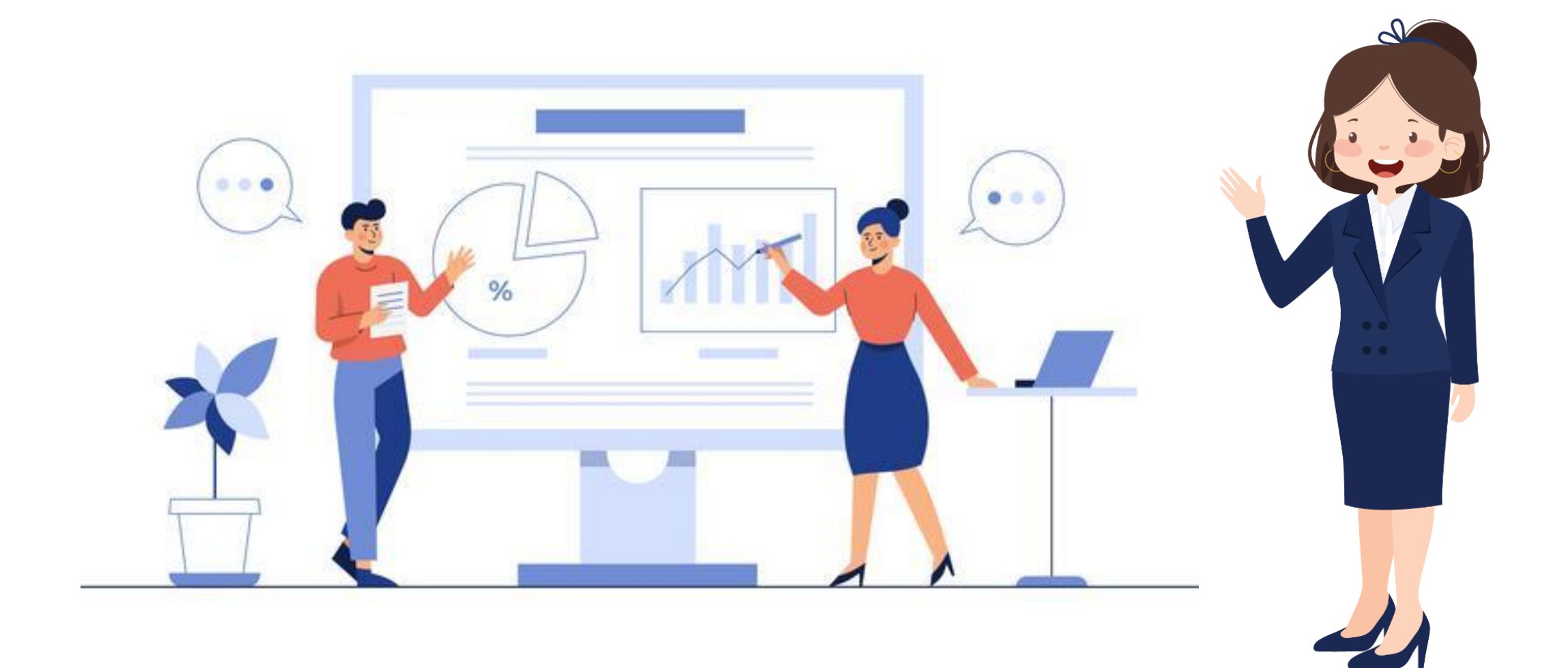

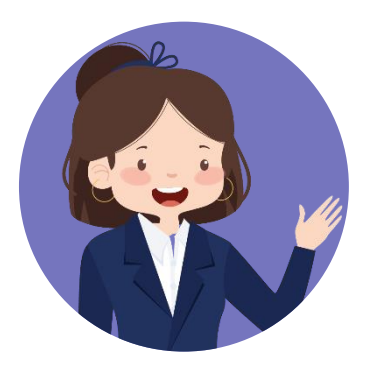

# การประชุมทางวิชาการ

## "เป็นการประชุมของนักวิชาการหรือนัก วิชาชีพในด้านใดด้านหนึ่ง เพื่อนำเสนอผลงาน ค้นคว้าวิจัย แลกเปลี่ยนเรียนรู้ร่วมกัน"

ที่มา <u>https://www.exordo.com/blog/guide-to-academic-conferences/</u>

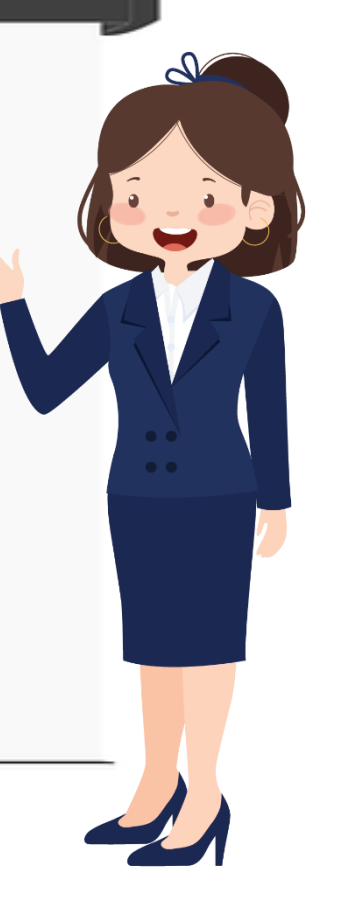

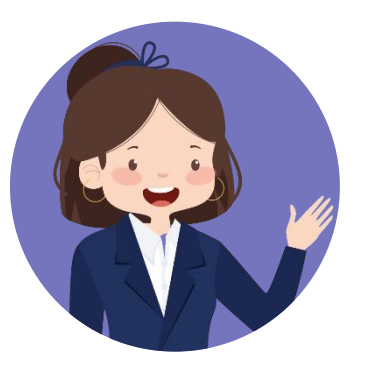

### โม่มีและ ประเภทการจัดประชุมทางวิชาการ

ผู้จัดงานประชุมสามารถกำหนดรูปแบบการประชุมได้หลากหลาย

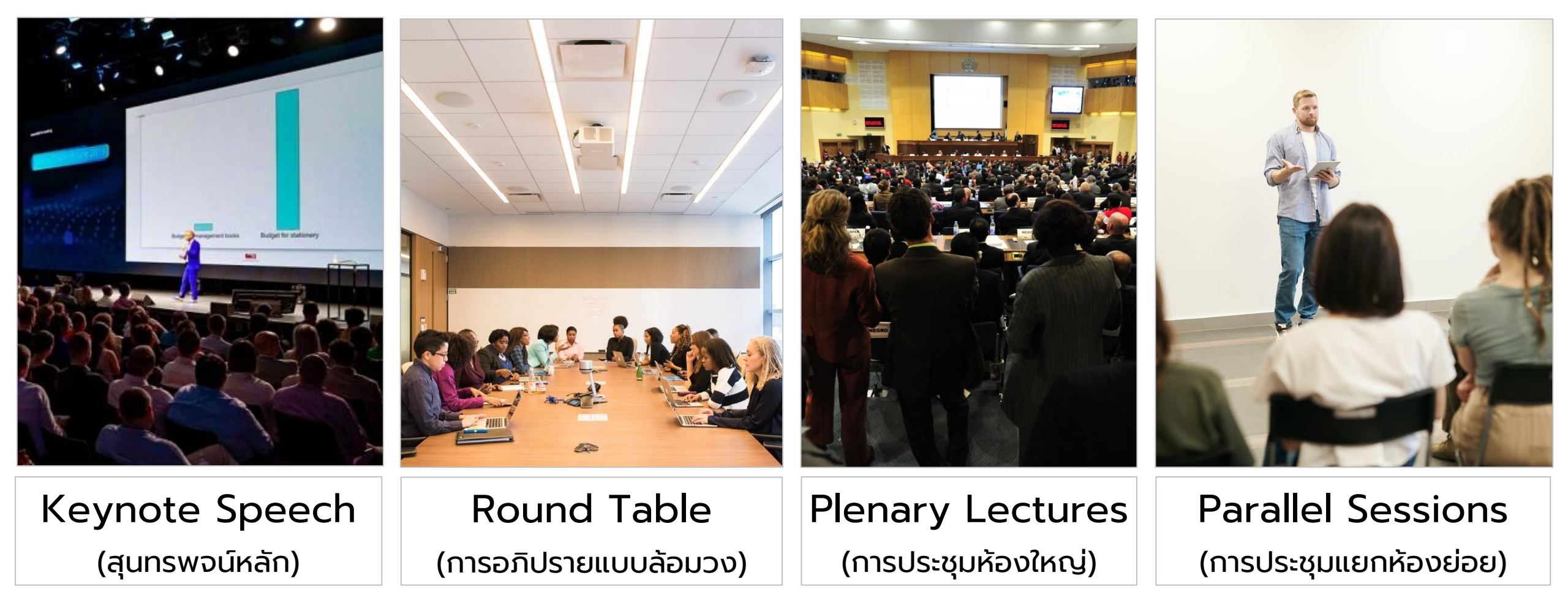

์ที่มา <u>https://www.theemergeconference.org/การประชุมทางวิชาการ/</u>

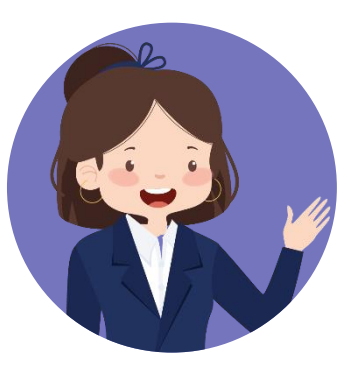

## รูปแบบการนำเสนอผลงานในการประชุมทางวิชาการ

### แบบบรรยาย

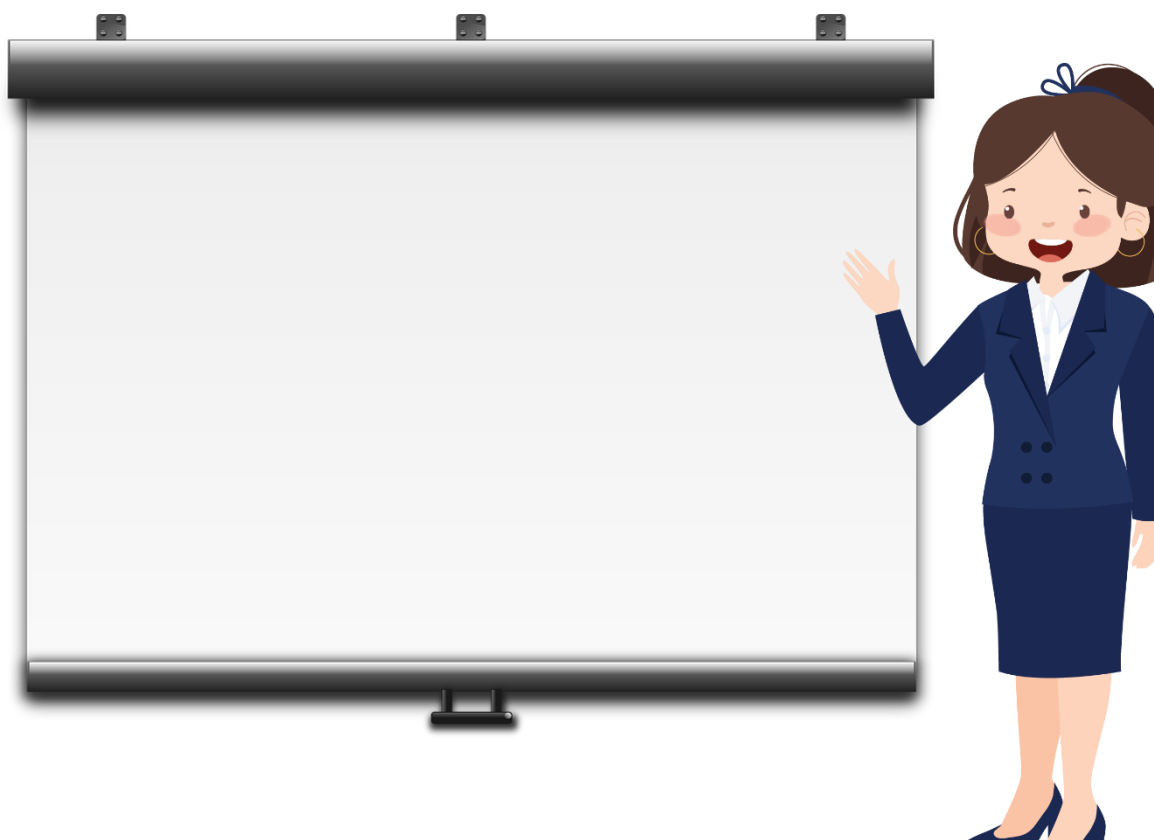

## แบบโปสเตอร์

#### **Academic Research Posters:**

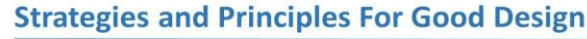

#### Albert Einstein, Department of Physics and Astronomy, University of Sheffield **Results/Findings**

annroach where possible

Fig. 1: Delegate responses to the

prompt. "Academic Conference Posters are commonly used with

#### Introduction

Academic research is often presented visually in the form of a research poster. This format of dissemination is a particularly effective way to get complex ideas across in a simple and accessible way and is commonly used as a method of networking for researchers at conferences and events. It can be a great way to present your research to a wider audience and to get it noticed by relevant specialists, policy-makers or the general public.

#### **Aims and Objectives**

Can you break down the aims and objectives of your project into some simple statements? If so, try presenting these as bullet points to make it easy for your reader to find them:

- Produce a high quality academic poster · Present my findings in an accessible and visually
- engaging way
- Raise awareness of my research among a wider audience

#### Methodology

A brief objective description of the experimental approach, including equipment used and the protocol followed. Your methods should include techniques used both to generate and to analyse the data (i.e. which statistical methods were employed).

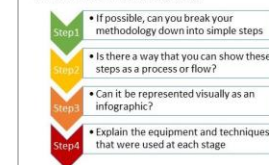

Bibliography: Lippman, Doris Troth et al. "Designing a research poster with impact." Western Journal of Nursing Research 11.4 (1989): 477-485. Rowe, Nicholas et al. "What impact do posters have on academic knowledge transfer?" BMC medical education 9.1 (2009):71.

For further information, please contact: 301@sheffield.ac.uk

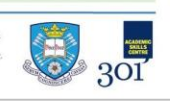

Fig. 2: Delegate resp

A lot of viewers of your poster will look at the images fi

Fig 2. above), so make sure they tell a story in their ow

What does your data mean? How does what you have

so, why, or why not? You may also wish to include the

Key themes or findings from your research summarise

What are the main take-home messages for your audience?

Are there any recommendations, implications for practice, or

is further research required to build a complete picture? If so,

what are the next steps for you and/or other researchers in

and are clearly annotated and labelled.

Analysis/Discussion

following sections

Conclusion

Acknowledgements

Sir Isaac Newton, Professor of Mathem University of Cambridge

Brian Cox, School of Physics and Astr

the field?

research project?

as succinctly as possible

prompt. "Catching view is reliant upon imagery

### S What are your key findings? Can you support these with graphical representations of your data? Think about simplicity and accessibility of the information and adopt a 'less is more' presented fit in with the existing literature? Do your findings support other published research, or do they challenge it? If Limitations: were there any problems or issues with you

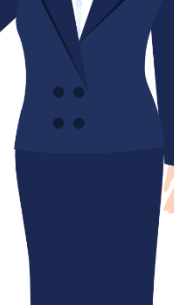

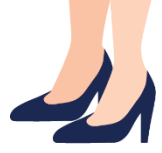

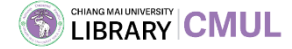

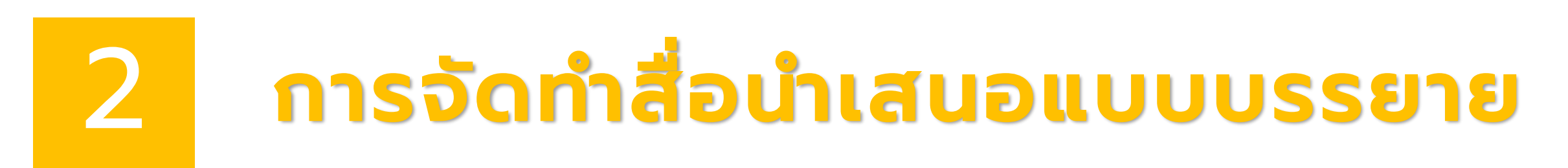

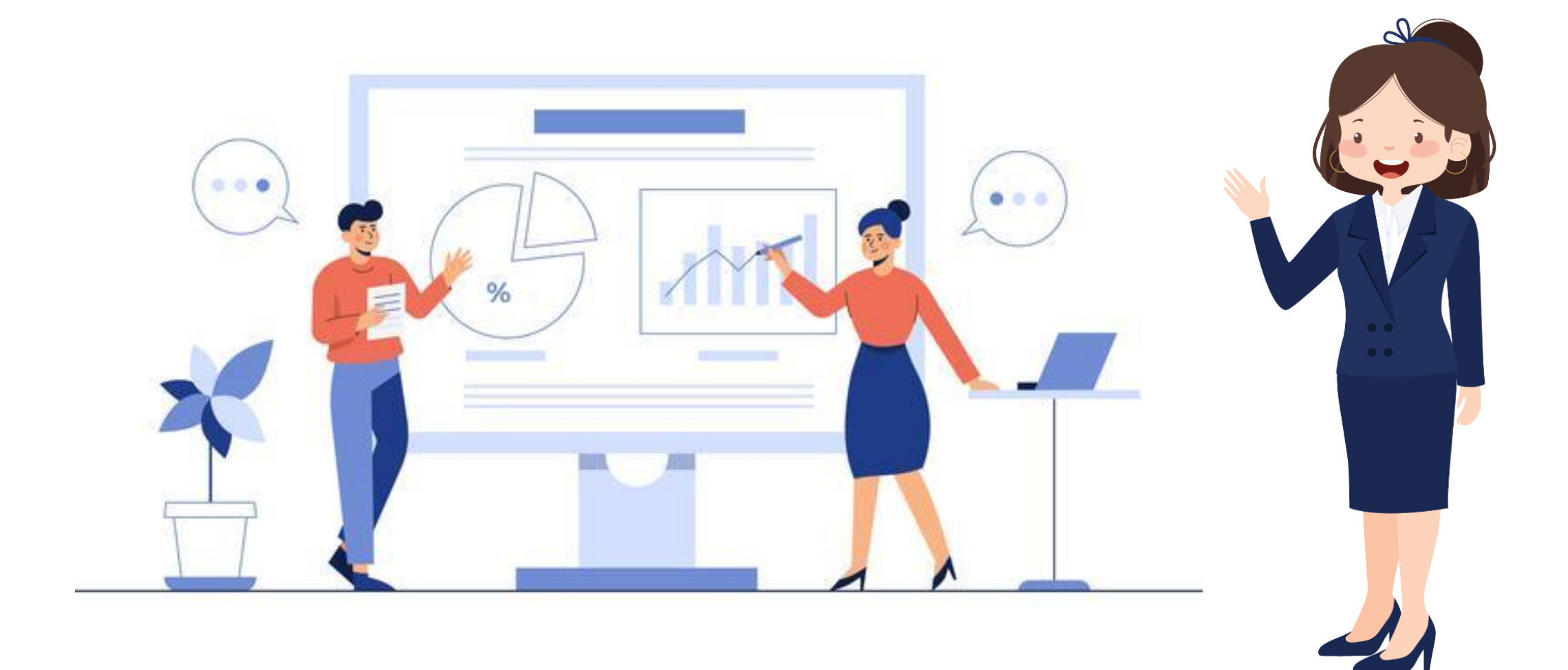

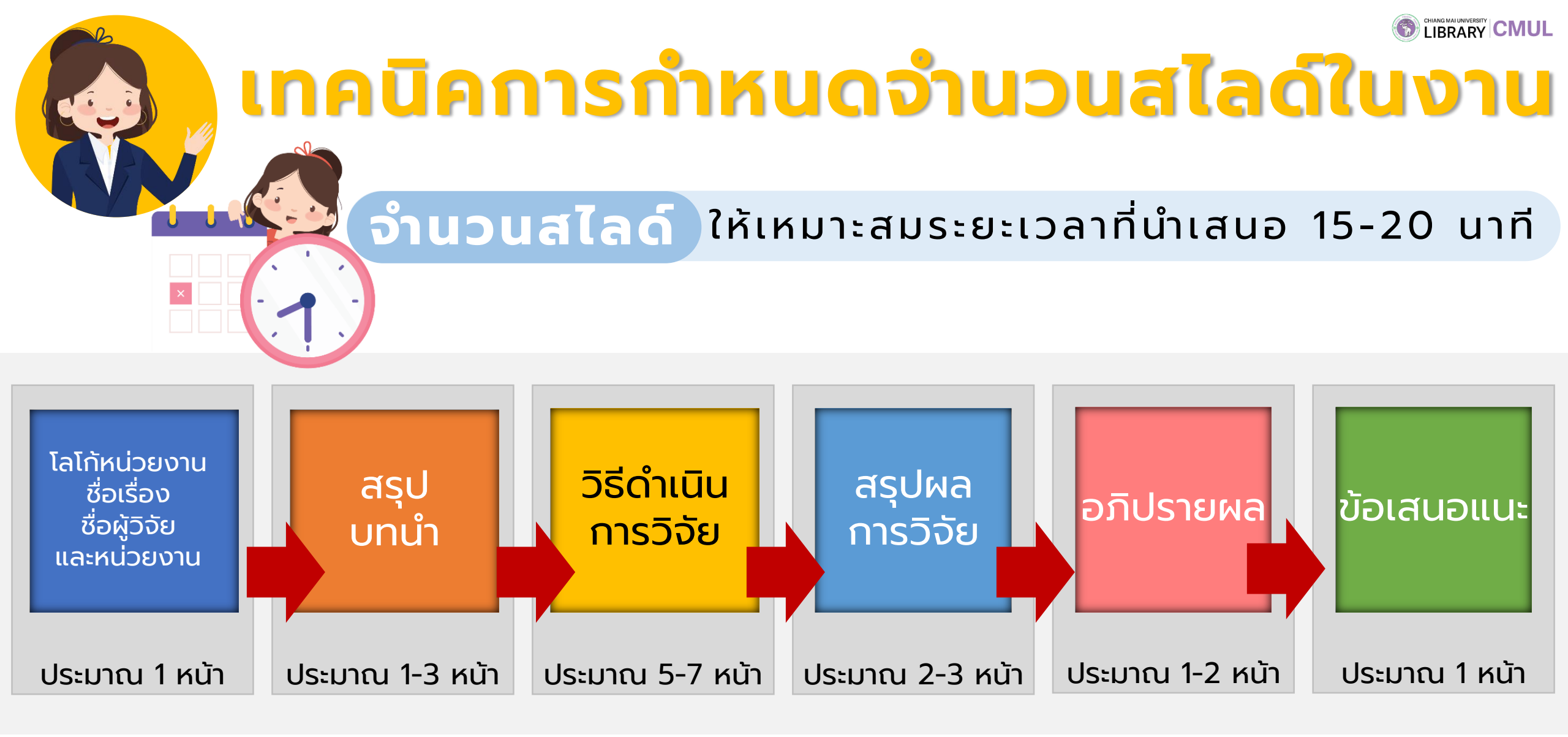

พิจารณาหัวข้อและเนื้อหาจากผลงานวิจัย เพื่อประมาณเวลาที่ใช้ในการพูดแต่ละสไลด์

ที่มา : เทคนิคการนำเสนอผลงานวิจัย <u>https://research.eau.ac.th/pdf/km\_file\_1.pdf</u>

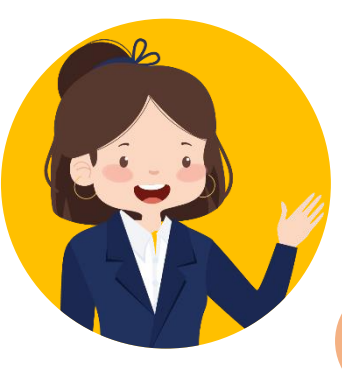

## เทคนิคการเลือกรีมสี

## ตัวอย่างรี่มสี่ แต่ละสีมีความหมายและให้ความรู้สึกที่แตกต่างกัน

ความหมาย – กระตือรือรับ จับตนาการ

สร้างสรรค์ อารมณ์ขัน แจ่มใส

**งานวิจัย** – การเรียนการสอน

นวัตกรรมสร้างสรรค์ต่าง ๆ

สีโทนร้อน/เย็น

(สีที่สามารถเป็นได้ทั้งโทนร้อนและเย็น ขึ้นอยู่กับว้าเอาไปใช้กับสีโทนแบบใด)

### สีโทนร้อน

### สีแดง

**ความหมาย** – แข็งแรง อันตราย ความรัก การเผาผลาญ เลือด ความเป็นผู้นำ กระตุ้นความหิว **งานวิจัย** – การแพทย์ (เกี่ยวกับหัวใจและหลอด เลือด) จิตวิทยาความรัก อาหารทั่ว ๆ ไป

### สี่ส้ม

**ความหมาย** – ความอบอุ่น ความสดใส มีชีวิตชีวา ร่าเริง เบิกบาน มีความสุข กระตุ้นความหิว **งานวิจัย** – อาหารทั่ว ๆ ไป จิตวิทยาด้านการมี ปฏิสัมพันธ์ในสังคม

#### สีม่วง

สีเหลือง

**ความหมาย** – หรูหรา ฟุ่มเฟือย ลึกลับ ปรุงแต่งทางจิต **งานวิจัย** – เศรษฐศาสตร์ จิตวิทยา ความเชื่อต่าง ๆ

### สีโทนเย็น

### สีน้ำเงิน

**ความหมาย** –สุขุม เคร่งขรึม ละเอียด รอบคอบ สง่างาม มีศักดิ์ศรี สูงศักดิ์ **งานวิจัย** – งานที่เกี่ยวกับพวกความ ปลอดภัยและเสริมความน่าเชื่อถือ

#### สีเขียว

**ความหมาย** - เจริญเติบโต อุดม สมบูรณ์รักษา ผ่อนคลาย **งานวิจัย** – เกษตรกรรม เภสัชกรรม อาหารเพื่อสุขภาพ

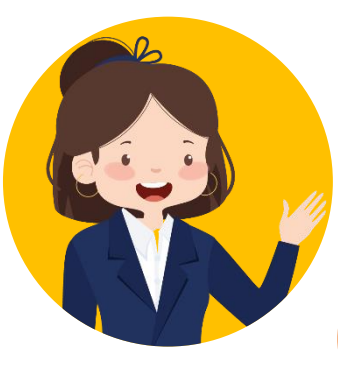

## เทคนิคการเลือกรีมสี

## ต้วอย่างธีมสี แต่ละสีมีความหมายและให้ความรู้สึกที่แตกต่างกัน

#### สีกลาง

(เข้ากันได้กับทุกสี ใช้ผสมกับสีอื่น ๆ)

#### สีขาว

**ความหมาย** – ความบริสุทธิ์ สะอาด ดีงาม **งานวิจัย** – (ไม่ควรใช้เพียง สีเดียว ควรใช้คู่ทับสีอื่น)

#### สีเกา

#### ความเป็นผู้ใหญ่ ความมีอายุ อนุรักษ์นิยม **งานวิจัย** – สังคมศาสตร์

(ศึกษาเชิงอนุรักษ์นิยม)

**ความหมาย** – ความมี

ระเบียบ ความจงรักภักดี

### สีน้ำตาล

สีดำ

- **ความหมาย** ความแข็งแรง ความยั่งยืน ความทนทาน ความเรียบง่าย **งานวิจัย –** สถาปัตยกรรม ออกแบบภายใน เกษตรกรรม
- **ความหมาย** ความลึกลับ ความตาย ความเศร้า สงบ **งานวิจัย** – (ไม่ควรใช้เพียง สีเดียว ควรใช้คู่กับสีอื่น)

#### สี่ทอง = เหลือง+น้ำตาล

ส์ที่เกิดจากการผสมกับสึกลาง

**ความหมาย** – ความหรูหรา มี ราคา สูงค่า สำคัญ ร่ำรวย **งานวิจัย** – การออกแบบสินค้า ฟุ่มเฟือย งานทางด้านศาสนา

#### **ສັບມານີ້ = ແດນ**+ນນອ

- **ความหมาย** เพศหญิง สวยงาม อ่อนหวาน **งานวิจัย** – เครื่องสำอาง ผลิตภัณฑ์
- ความสวยความงาม สตรีศึกษา

#### **= น้ำเงิน**•ขาอ

สีฟ้า

**ความหมาย** – ความฉลาด ความคิดสร้างสรรค์ สดใส สดชื่น สงบ **งานวิจัย** – นวัตกรรม เทคโนโลยี คอมพิวเตอร์ สิ่งแวดล้อมด้านน้ำ อากาศ

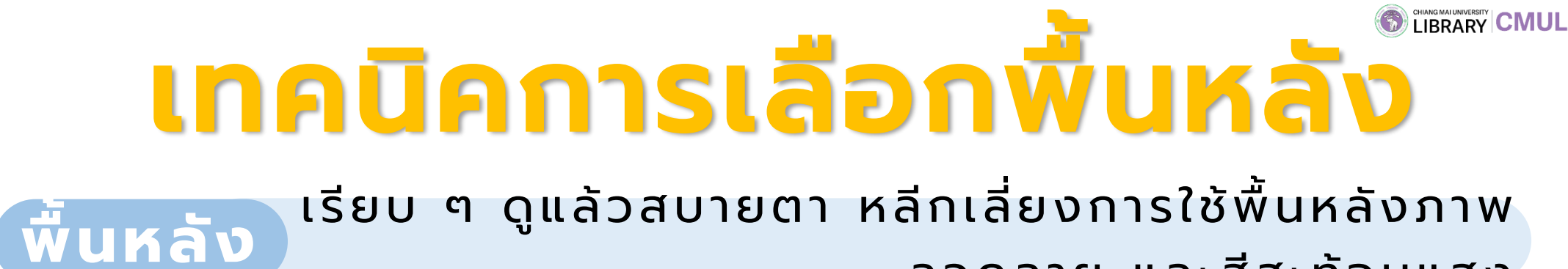

ลวดลาย และสีสะท้อนแสง

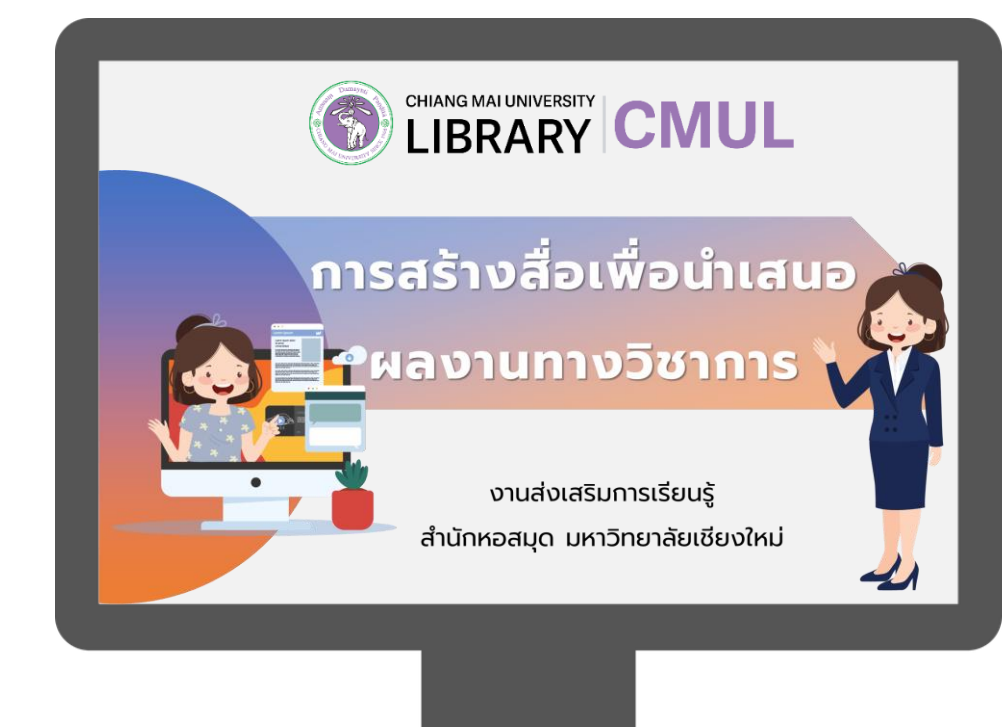

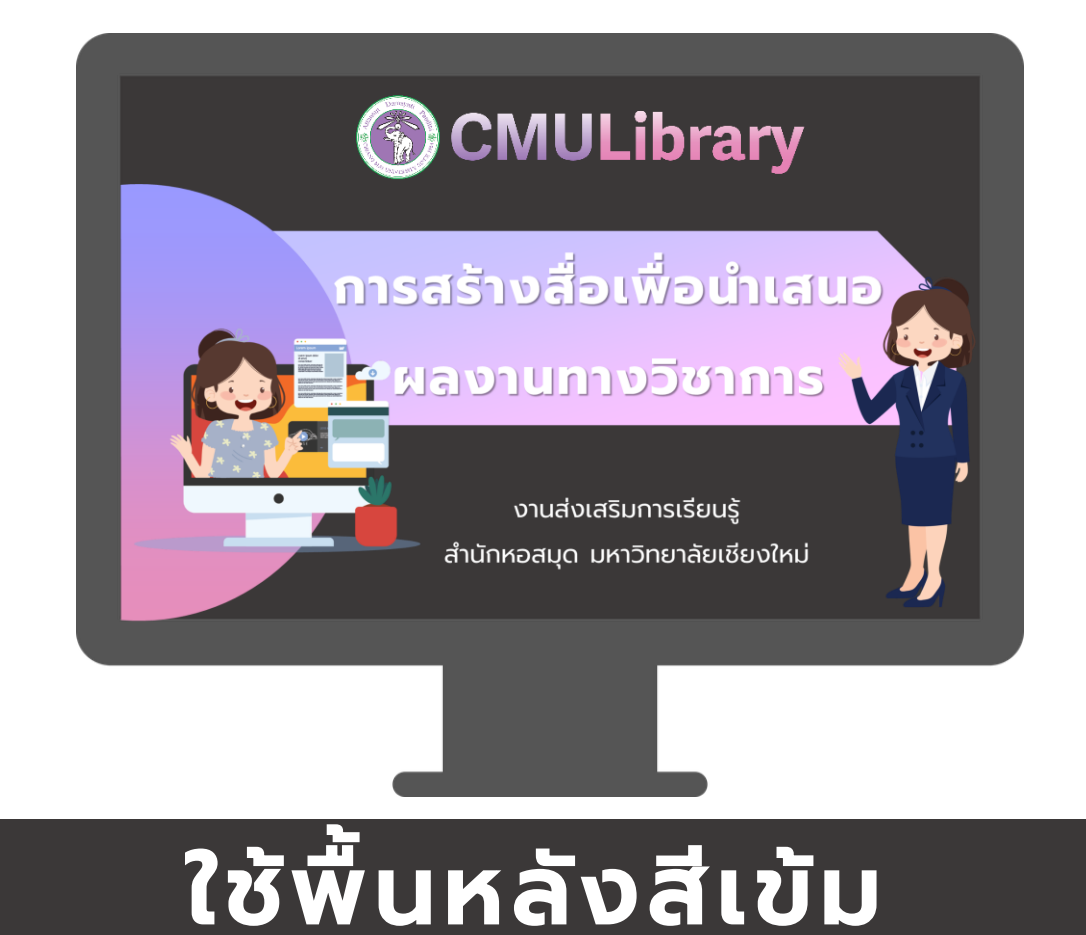

## ใช้พื้นหลังสีอ่อน

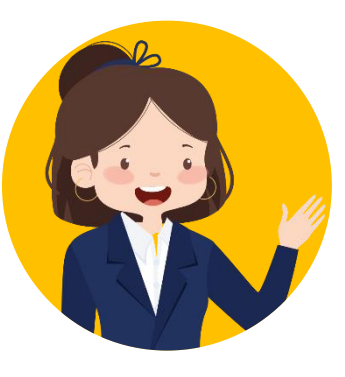

## Inaurest CMUL Inauantican Stable CMUL

### ควรใช้แบบอักษรที่อ่านง่าย ขนาดเหมาะสม

## หัวข้อ

แบบอักษร

เนื้อหาเนื้อหาเนื้อหาเนื้อหาเนื้อหาเนื้อหาเนื้อหา เนื้อหาเนื้อหาเนื้อหาเนื้อหาเนื้อหาเนื้อหาเนื้อหา เนื้อหาเนื้อหาเนื้อหาเนื้อหาเนื้อหาเนื้อหาเนื้อหา เนื้อหาเนื้อหาเนื้อหาเนื้อหาเนื้อหาเนื้อหาเนื้อหา

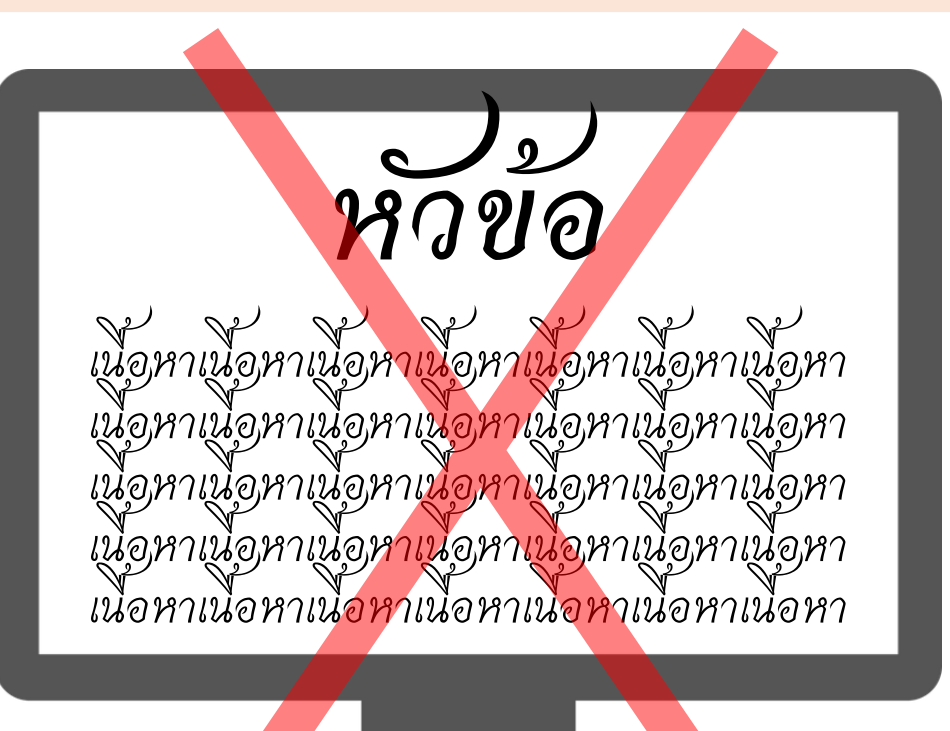

S ปรับช่องว่างระหว่างบรรทัด เพื่อไม่ให้ตัวหนังสือแน่นเกินไป

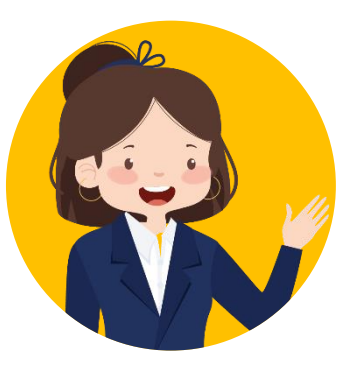

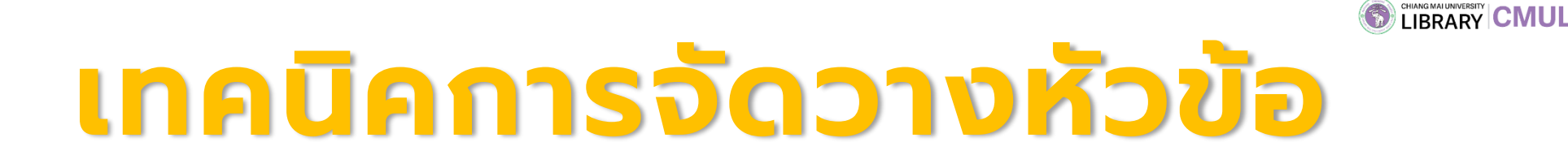

## ห้วข้อ ทุกสไลด์ที่นำเสนอควรมีหัวข้ออย่างซัดเจน

| เนื้อหา | <b>บ้อห</b><br>L (ถ้ามี) | ian) |  |
|---------|--------------------------|------|--|
|         |                          |      |  |

| หัวข้อนำเสนอ                                                                    | 🚷 หัวข้อที่ 1       |
|---------------------------------------------------------------------------------|---------------------|
| <ol> <li>1 หัวข้อที่ 1</li> <li>2 หัวข้อที่ 2</li> <li>3 หัวข้อที่ 3</li> </ol> | เนื้อหา<br>         |
| 🚷 หัวข้อที่ 2                                                                   | 🚱 หัวข้อที่ 3       |
| เนื้อหา                                                                         | เนื้อหา             |
|                                                                                 |                     |
| 😵 หัวข้อที่ 2<br>เนื้อหา                                                        | หัวข้อที่ 3 เนื้อหา |

ใส่หัวข้อไว้บนสุดของหน้าสไลด์ เพื่อให้ ผู้รับชมทราบว่าเรากำลังพูดในหัวข้อใด แยกแต่ละหัวข้อเป็นสี เพื่อให้ผู้รับชมเห็นความแตกต่าง

**IDS** ดูตัวอย่างจากเอกสารประกอบการอบรมชุดนี้

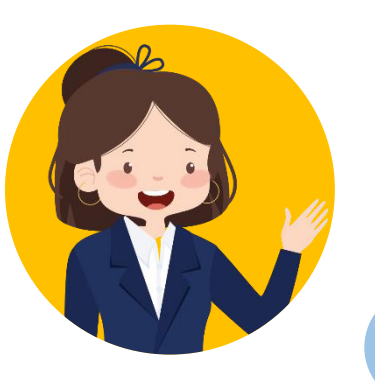

# เทคนีคการใส่เนื้อหาในสไลด์

## เนื้อหา เปลี่ยนข้อความย่อหน้าให้สั้นลง โดยแบ่งเป็นคอลัมน์

## บทนำ

ฐานข้อมูลอิเล็กทรอนิกส์ หมายถึง คลังข้อมูลที่รวบรวมทรัพยากรสารสนเทศ อิเล็กทรอนิกส์ประเภทต่าง ๆ ที่จัดเก็บในรูปดิจิทัลเช่น บทความ (Article) วารสาร (e-Journals) หนังสือ (e-Books) วิทยานิพนธ์ (e-Theses) ฯลฯ โดยมี ระบบการค้นคืนอย่างสะดวกและรวดเร็ว ให้ข้อมูล บรรณานุกรม บทคัดย่อและ/หรือเอกสารฉบับเต็ม

#### ฐานข้อมูลอิเล็กทรอนิกส์ ์บทนำ Document Type **Document Name** Author/Creator Imprint บทความ หนังสือ Published Date (e-Books) วารสาร วิทยานิพนธ์ (Article) Abstract (e-Theses) (e-Journals) Full Text Document Type Document Name Autor Creator Impire Published Date \*\*\*\*\* \*\*\*\*\*\*\* คลังจัดเก็บทรัพยากร มีระบบจัดเก็บ/ ให้ข้อมูลบรรณานุกรม ค้นคืนที่สะดวก และ/หรือ เอกสาร สารสนเทศในรูปแบบ อิเล็กทรอนิกส์ รวดเร็ว ວບັບເຕັ້ມ เปลี่ยนเป็น

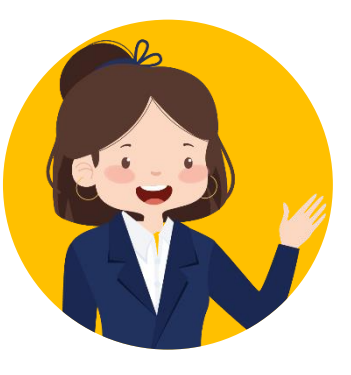

# Inauanstannstanny Useney CMUL

## ภาพประกอบ สัมพันธ์กับเนื้อหา ต้องใช้ภาพที่ไม่ติดลิขสิทธิ์

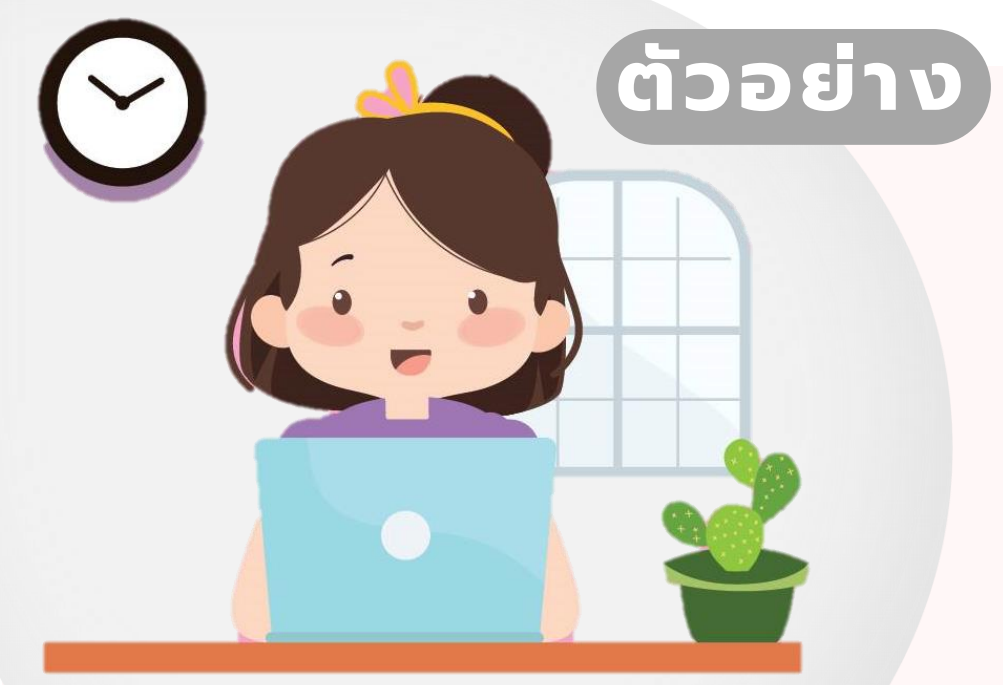

## WORK FROM HOME

การให้พนักงานทำงานที่บ้าน โดยไม่ต้องเข้าออฟฟิศ เพื่อหลีกเลี่ยงการอยู่รวมกันเป็นจำนวนมาก ลดความเสี่ยงการติดเชื้อ COVID-19

**วางภาพไว้ทางซ้าย วางข้อความไว้ทางขวา** ให้ผู้รับชมมองจากซ้ายไปขวา และให้ความสนใจทั้งสองสิ่งเท่า ๆ กัน

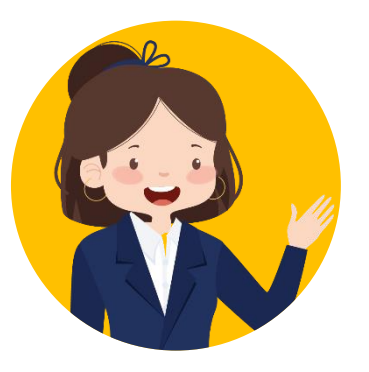

# โปรแกรมที่สามารถใช้ทำสื่อน่ำเสนอมีดังต่อไปนี้

เบรแกรมกลามารถเงกาสอนแสน

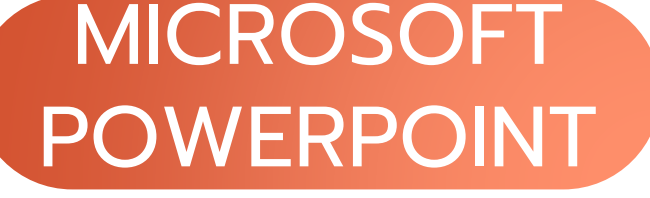

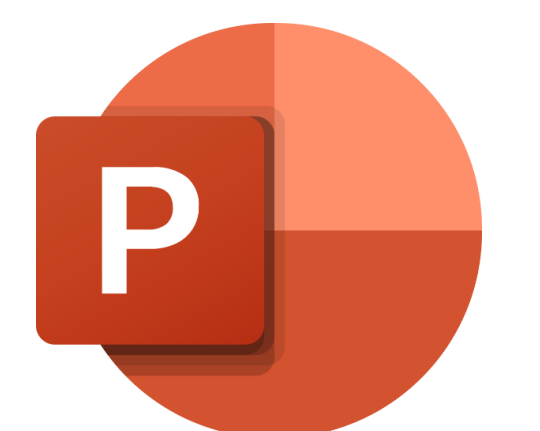

โปรแกรมสร้างสื่อนำเสนอในลักษณะสไลด์ ใส่ข้อความ ภาพ เสียง และบันทึกเป็นไฟล์ นำเสนอ ภาพ วีดิโอ หรือเอกสาร PDF ได้

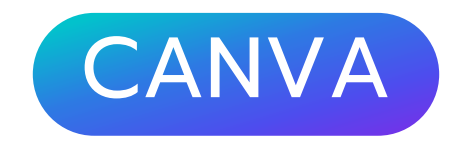

('anva

เว็บไซต์สร้างสื่อนำเสนอแบบสไลด์ มีรูปแบบเทมเพลต ข้อความ ภาพ เสียง ให้เลือกใช้งานหลากหลาย สามารถบันทึกเป็น ไฟล์นำเสนอ ภาพ วีดิโอ หรือเอกสาร PDF ได้

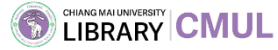

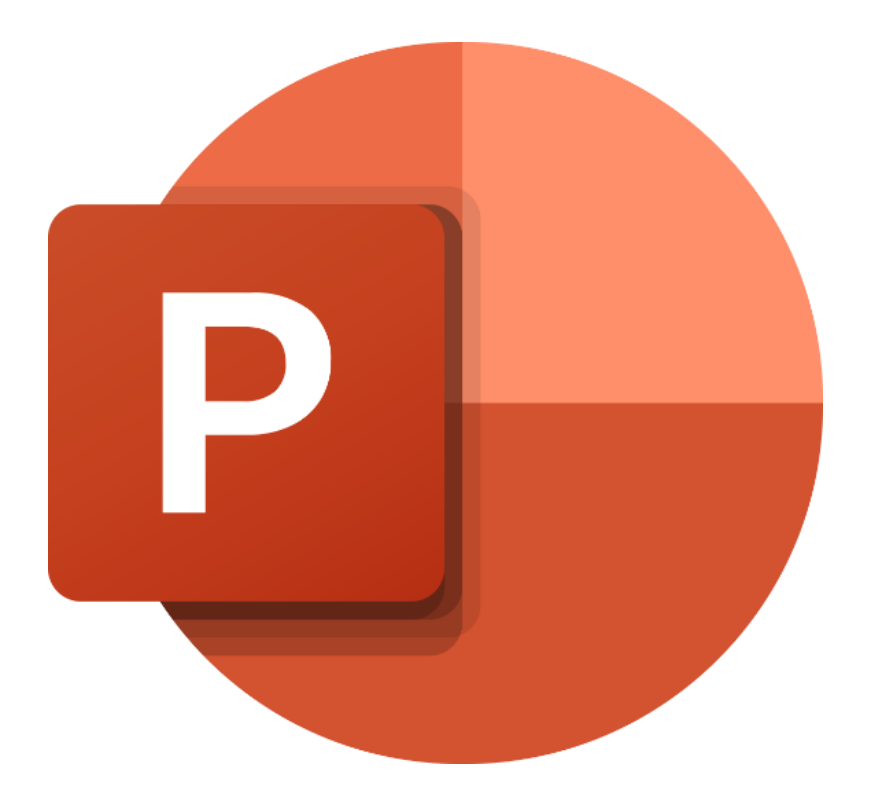

# MICROSOFT POWERPOINT

## **KUNUSNUDDO PowerPoint**

|                                                                                                    | Presentation1 - PowerPoint                                                                                                    |                             |
|----------------------------------------------------------------------------------------------------|----------------------------------------------------------------------------------------------------|-----------------------------|
| File Home Insert Design Transitions Animations Slide Show Review                                      | View EndNote X9 ♀ Tell me what you want to do                                                                                                    | Sign in $\mathcal{R}$ Share |
| Paste       ✓ Format Painter         Clipboard       G    Slides B I U S abe AV - Aa - A - E = F Font | <ul> <li>Image: The set Direction →</li> <li>Image: The set Direction →</li></ul> | ~                           |
|                                                                                                    |                                                                                                    |                             |
| -                                                                                                    | Click to add title                                                                                                    |                             |
|                                                                                                    | Click to add subtitle                                                                                                    |                             |
|                                                                                                    |                                                                                                    |                             |
|                                                                                                    |                                                                                                    |                             |

P

ت ت

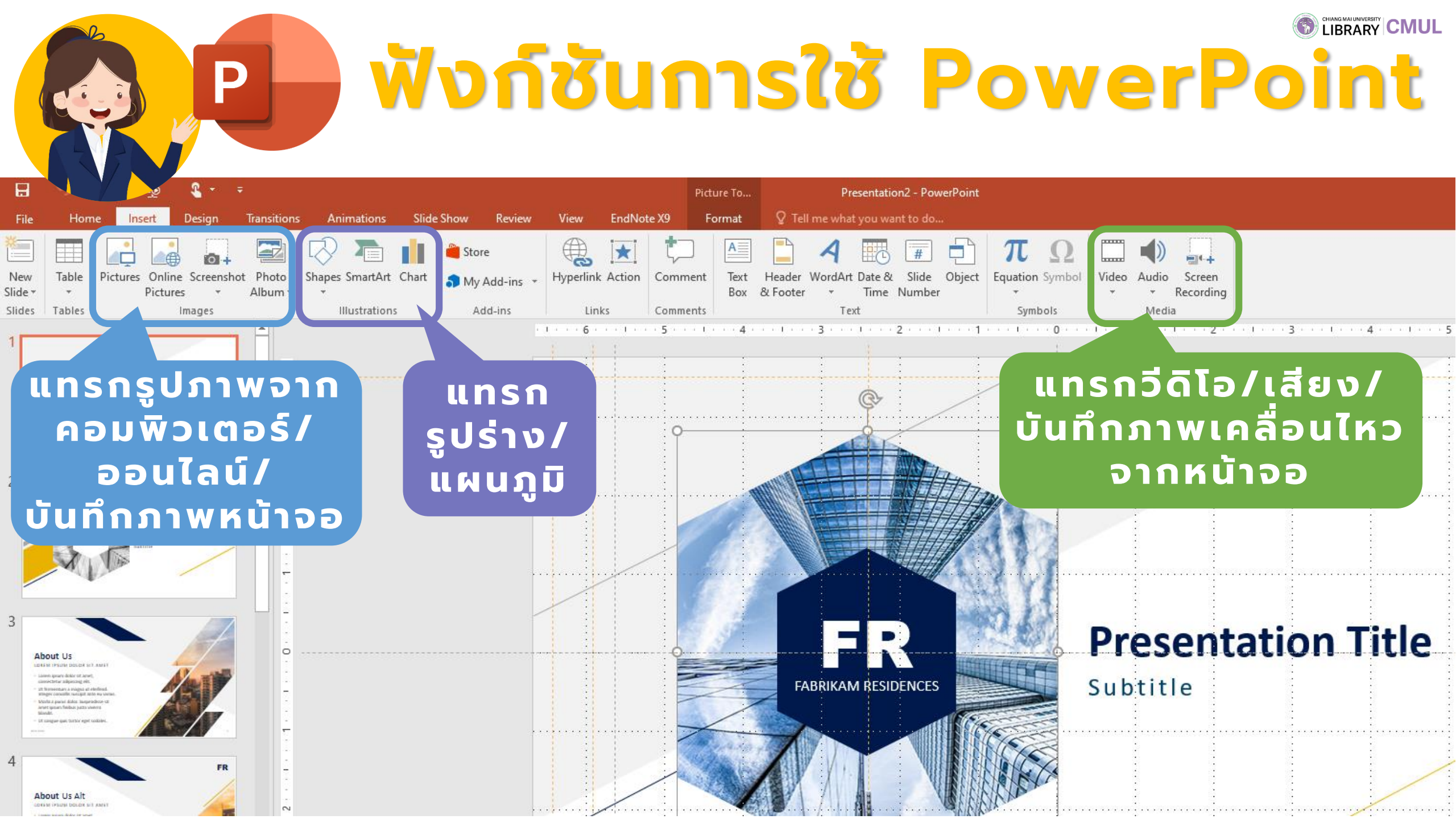

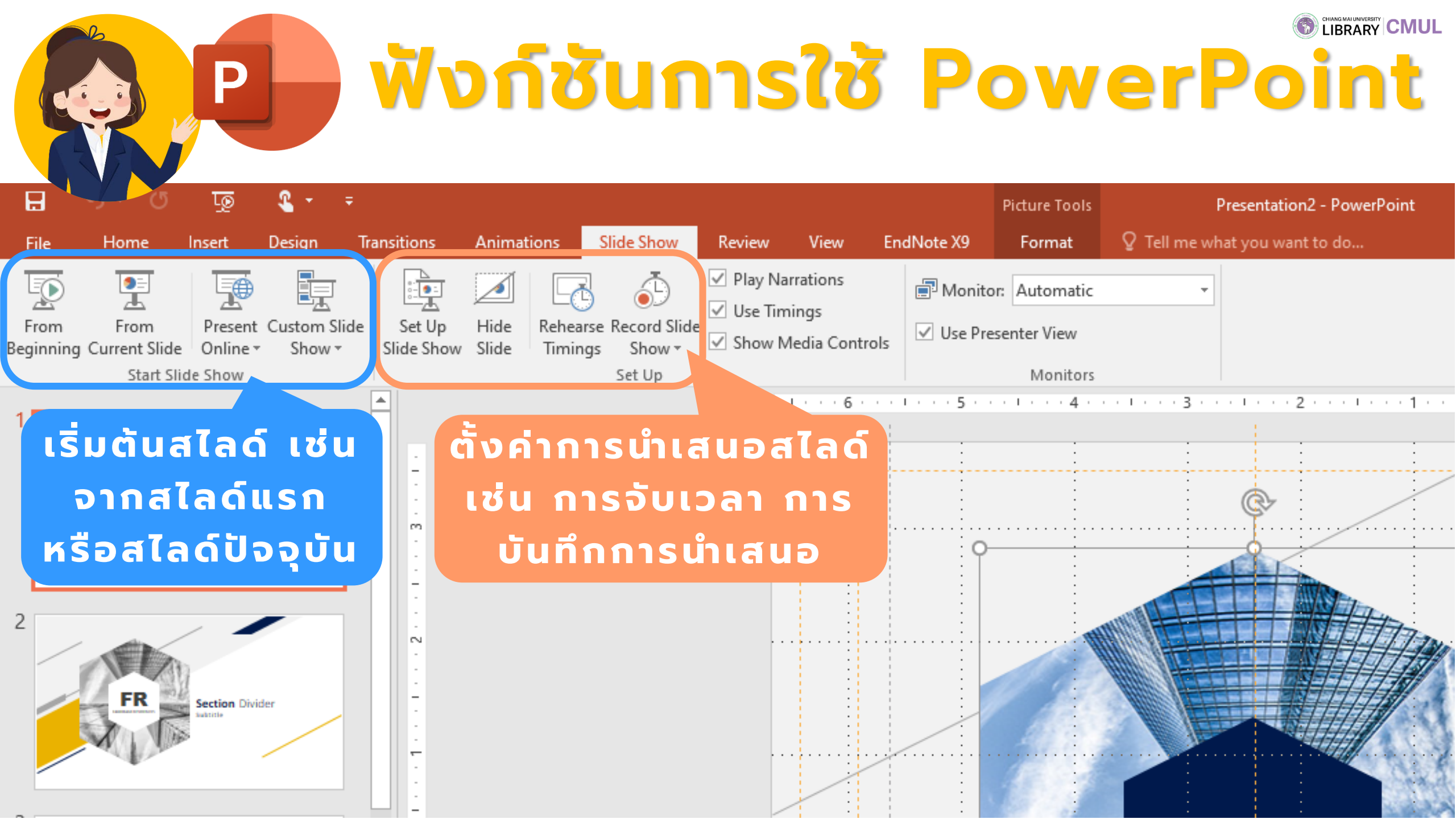

# **NISLABULWSUL PowerPoint**

Sign ir

|              |                                                                                                    | DE Save As                               |                                                                                                    |                    |               |              |                                                                                                    |             | ×        | ? _                 |
|--------------|----------------------------------------------------------------------------------------------------|------------------------------------------|----------------------------------------------------------------------------------------------------|--------------------|---------------|--------------|----------------------------------------------------------------------------------------------------|-------------|----------|---------------------|
|              |                                                                                                    | Jave As                                  |                                                                                                    |                    |               |              |                                                                                                    |             |          |                     |
| $\mathbf{S}$ |                                                                                                    | 2 A 🖻                                    | This DC + Desuments +                                                                                                    |                    |               |              |                                                                                                    | O Saarah Da | cum ente |                     |
|              |                                                                                                    |                                          | > This PC > Documents >                                                                                                    |                    |               |              | ~ 0                                                                                                    | > Search Do | ocuments |                     |
|              | Savo Ac                                                                                                    |                                          |                                                                                                    |                    |               |              |                                                                                                    |             | _        |                     |
| Info         | Jave AS                                                                                                    | Organize 🔻 Nev                           | w folder                                                                                                    |                    |               |              |                                                                                                    |             | 🖻 🔻 😲    |                     |
|              |                                                                                                    | Deskton                                  | 2 A                                                                                                    |                    |               |              |                                                                                                    |             |          |                     |
| New          |                                                                                                    | Desktop                                  |                                                                                                    | -                  |               |              |                                                                                                    |             |          |                     |
|              |                                                                                                    | 🔶 Downloads                              | *                                                                                                    |                    |               |              |                                                                                                    |             |          |                     |
| Open         | OlieDrive                                                                                                    | Documents                                |                                                                                                    |                    |               |              |                                                                                                    |             |          |                     |
|              |                                                                                                    |                                          |                                                                                                    | 00                 |               |              |                                                                                                    |             |          |                     |
| Savo         | This DC                                                                                                    | Pictures                                 | A Contraction of the second second se | o 🔍 🔍              |               |              |                                                                                                    |             |          |                     |
| pave         | - misre                                                                                                    | 2563                                     | Adobe                                                                                                    | Bandicam           | Custom Office | My EndNote   | Sound                                                                                                    | Zoom        |          |                     |
|              |                                                                                                    |                                          | Adobe                                                                                                    | bunarcum           | Templates     | Library.Data | recordings                                                                                                    | 200111      |          |                     |
| Sa           |                                                                                                    | รมกอบระ                                  | u                                                                                                    |                    |               |              |                                                                                                    |             |          |                     |
|              | lWa pptx                                                                                                    | <mark>เพฤกษ์</mark>                      | 7                                                                                                    |                    |               |              |                                                                                                    |             |          |                     |
| Pr           |                                                                                                    |                                          |                                                                                                    |                    |               |              |                                                                                                    |             |          |                     |
| 1 11 5 1     | ພື້ມ ສາມ ລາໄ ຄ.ສົ່ງສວມ ລັດ ຄ.ດັ                                                                                  | זייז איז איז איז איז איז איז איז איז איז |                                                                                                    |                    |               |              |                                                                                                    |             |          |                     |
| sh. Iwai     |                                                                                                    |                                          | PowerPoint Presentation (*.pp                                                                                                    | tx)                |               |              |                                                                                                    |             |          |                     |
|              |                                                                                                    |                                          | PowerPoint Macro-Enabled Pr                                                                                                    | esentation (*.pptm | )             |              |                                                                                                    |             |          |                     |
| -            |                                                                                                    | Chi                                      | PowerPoint 97-2003 Presentati                                                                                                    | on (*.ppt)         |               |              |                                                                                                    |             |          |                     |
|              | lwa par                                                                                                    |                                          | PDF (*.pdf)                                                                                                    |                    |               |              |                                                                                                    |             |          |                     |
|              |                                                                                                    | nents                                    | XPS Document (*.xps)                                                                                                    |                    |               |              |                                                                                                    |             |          |                     |
|              | ລຸ່ນນາມນຳເສມລາປຶກ P                                                                                              | D F oft Tea                              | PowerPoint Template (*.potx)                                                                                                    |                    |               |              |                                                                                                    |             |          |                     |
|              |                                                                                                    |                                          | PowerPoint Macro-Enabled Te                                                                                                    | (* pot)            |               |              |                                                                                                    |             |          |                     |
|              |                                                                                                    | Notebooks                                | Office Theme (*.thmx)                                                                                                    | (.pot)             |               |              |                                                                                                    |             |          |                     |
| A.           | lwá nnev                                                                                                    |                                          | PowerPoint Show (*.ppsx)                                                                                                    |                    |               |              |                                                                                                    |             | Î        |                     |
|              |                                                                                                    |                                          | PowerPoint Macro-Enabled Sh                                                                                                    | ow (*.ppsm)        |               |              |                                                                                                    |             |          |                     |
|              |                                                                                                    |                                          | PowerPoint 97-2003 Show (*.p                                                                                                    | ps)                |               |              |                                                                                                    |             |          |                     |
| " (W         | ี ลี่น้ำเสนอแบบแก <b>้</b> ไขไม                                                                                  | ได้                                      | PowerPoint Add-In (*.ppam)                                                                                                    |                    |               |              |                                                                                                    |             |          |                     |
|              |                                                                                                    |                                          | PowerPoint 97-2003 Add-In (*.                                                                                                    | ppa)               |               |              |                                                                                                    |             |          |                     |
|              | and the second second second second second second second second second second second second second second second | 2D Objects                               | PowerPoint XML Presentation                                                                                                    | (*.xml)            |               |              |                                                                                                    |             |          |                     |
|              | (ฟล์วิดิโอ                                                                                                    |                                          | Windows Media Video (* wpw)                                                                                                    | 1                  |               |              |                                                                                                    |             |          |                     |
|              |                                                                                                    |                                          | GIE Graphics Interchange Form                                                                                                    | at (* gif)         |               |              |                                                                                                    |             |          |                     |
|              | · · · · · · · · · · · · · · · · · · ·                                                                            | ents                                     | JPEG File Interchange Format (                                                                                                    | *.ipa)             |               |              |                                                                                                    | 1           |          |                     |
| l ll U       | ลงงานนาเสนอเบนวด                                                                                                 | ads ads                                  | PNG Portable Network Graphic                                                                                                    | s Format (*.png)   |               |              |                                                                                                    |             | เลือด    | iošavuja (Toole)    |
|              |                                                                                                    | A Music                                  | TIFF Tag Image File Format (*.t                                                                                                    | if)                |               |              |                                                                                                    |             | ιαυπ     |                     |
|              | 7                                                                                                    |                                          | Device Independent Bitmap (*.                                                                                                    | bmp)               |               |              |                                                                                                    | _           |          |                     |
|              | เพลภาพ                                                                                                    |                                          | Windows Metafile (*.wmf)                                                                                                    |                    |               |              |                                                                                                    |             | 1 1 1    | ວຕັ້ນດ່າດາເມັນກິດ   |
|              |                                                                                                    |                                          | Enhanced Windows Metafile (*                                                                                                    | (.emf)             |               |              |                                                                                                    |             |          |                     |
| u da s       | <u>ນນາມມ່າມ ສມ ລະເປັນ ແດ ລ</u>                                                                                   | 2 w 🖬 2                                  | Outline/KIF (".rtt)<br>DowerDoint Dicture Presentatio                                                                                                    | n (* nntv)         |               |              |                                                                                                    |             |          |                     |
| u u a u      |                                                                                                    |                                          | Strict Open XMI Presentation                                                                                                    | (* nntv)           |               |              |                                                                                                    |             |          | น เช่น อารุปังฟอนด์ |
|              |                                                                                                    | File name:                               | OpenDocument Presentation (                                                                                                    | *.odp)             |               |              |                                                                                                    |             | IWDIC    |                     |
|              |                                                                                                    | Save as turner                           | PowerPoint Presentation /* an                                                                                                    | tv)                |               | Mar N        | twork Drive                                                                                                    |             |          |                     |
|              |                                                                                                    | Save as type:                            | rowerroint rresentation (".pp                                                                                                    |                    |               |              | and the prive and the prive an |             |          |                     |
|              |                                                                                                    | Authors:                                 | User                                                                                                    | Tags:              | Add a tag     | Save Op      | otions                                                                                                    |             |          |                     |
|              |                                                                                                    |                                          |                                                                                                    |                    | -             | General      | Options                                                                                                    |             |          |                     |
|              |                                                                                                    |                                          |                                                                                                    |                    |               | Compr        | ess Pictures                                                                                                    |             |          |                     |
|              |                                                                                                    | A Hide Folders                           |                                                                                                    |                    |               |              | Tools 🔻                                                                                                    | Save        | Cancel   |                     |
|              |                                                                                                    | inder orders                             |                                                                                                    |                    |               |              |                                                                                                    |             |          |                     |

Ρ

# **NISLABULWSUL PowerPoint**

|        |                        | PowerPoint Options   | ? ×                                                                                               |
|--------|------------------------|----------------------|---------------------------------------------------------------------------------------------------|
|        | Save As                | General<br>Proofing  | Customize how documents are saved.                                                                |
|        |                        | Save                 | Save presentations                                                                                |
|        | ConeDrive              | Language             | Save files in this <u>format</u> : PowerPoint Presentation                                        |
|        | This PC                | Advanced             | Save AutoRecover information every 10 iminutes                                                    |
|        |                        | Customize Ribbon     | Keep the last autosaved version if I close without saving                                         |
|        | Add a Place            | Quick Access Toolbar | Auto <u>R</u> ecover file location:         C:\Users\User\AppData\Roaming\Microsoft\PowerPoint\   |
|        | Browse Trust Center    | Trust Center         | Don't show the Backstage when opening or saving files                                             |
|        |                        |                      | Show additional places for saving, even if sign-in may be required. □ Save to Computer by default |
|        |                        |                      | Default local file location: C:\Users\User\Documents\                                             |
|        |                        |                      | Default personal templates location:                                                              |
|        |                        |                      | Offline editing options for document management server files                                      |
| C.     |                        |                      | Save checked-out files to: ①                                                                      |
|        |                        |                      | O The server drafts location on this computer                                                     |
|        |                        |                      | The Office Document Cache                                                                         |
| ر در ا | ฟอนต์ที่ให้ในอา        | ເພິ່ນສູ່ແລ           | Server drafts location: C:\Users\User\Documents\SharePoint Drafts\ Browse                         |
|        | weathrotains           | Sullaub              | Processo fidelity when charing this procentation:                                                 |
| สำหร   | รับเปิดนำเสนอในคอ      | วมพิวเตอร์ 📙         |                                                                                                   |
| เค     | รื่องอื่นที่ไม่มีฟอนต์ | ดังกล่าว             | <u>Embed fonts in the file 0</u>                                                                  |
|        |                        |                      | Embed only the characters used in the presentation (best for reducing file size)                  |
|        |                        |                      | C Embed all characters (best for editing by other people)                                         |
|        |                        |                      |                                                                                                   |
|        |                        |                      |                                                                                                   |
|        |                        |                      | OK Cancel                                                                                         |

P

€

Print Share Expo Close

Acco Optio Sign ir

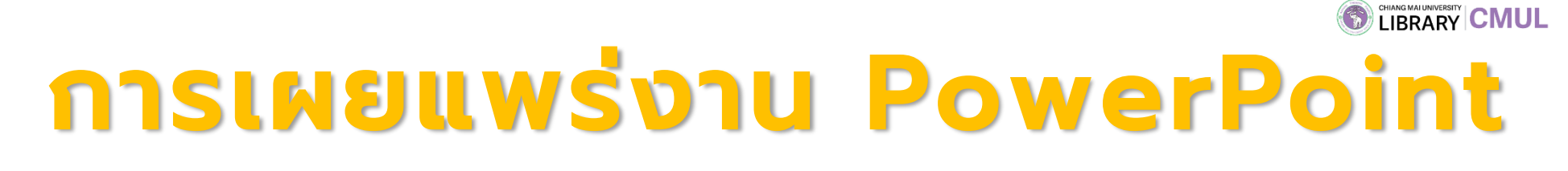

<section-header>

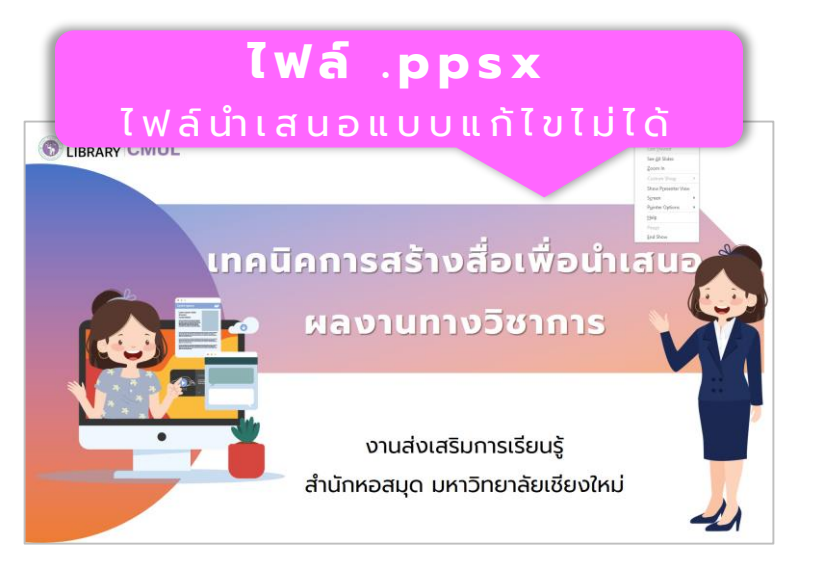

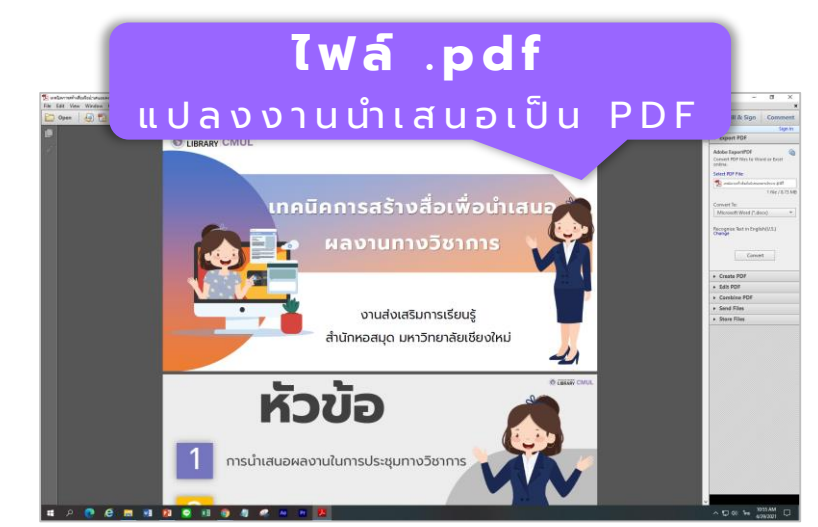

ไฟล์วีดิโอ

แปลงงานนำเสนอเป็นวีดิโอ

้เทคนิคการสร้างสื่อเพื่อนำเสนอ

งานส่งเสริมการเรียนรู้

สำนักหอสมุด มหาวิทยาลัยเชียงใหม่

and A

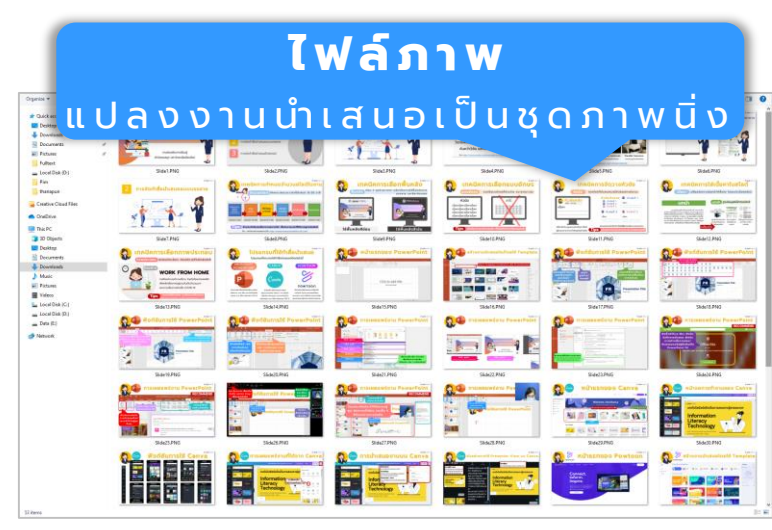

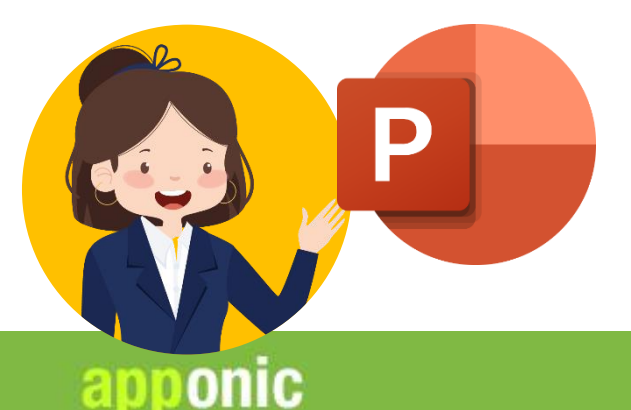

## การเผยแพร่งาน PowerPoint

Q

RECOMMEND

Explore

earch software, apps, and games ...

ຕົດຕັ້ง Office Mix สำหรับ ບັนทึกการนำเสนอ สำหรับ การสร้างสื่อการสอน/ นำเสนอแบบมีปฏิสัมพันธ์ใน PowerPoint ได้

Office Mix

M

Microsoft >

Add voice, video, and digital ink to your PowerPoint presentations.

Windows

Free Download

การเผยแพร่งาน PowerPoint RECOMMEND 2 O ٦Ø เทคนิดการสร้างสื่อเพื่อน้ำเสนอผลงานวิชาการ1.pptx - PowerPoint Picture Tools Slide Show EndNote 20 Ω Tel File Home Insert Design Transitions Animations Review View Mix Format ----Ô HE LL ion. **)** เผยแพร่สิ่งที่ <u>unsn Quiz uvv</u> Previe / Slide Export Export to Publish to Ouizzes Upload Mv. e Mix บันทึกเป็นวีดิโอ to Video SCORM 0365 Video Recording /ideos Apps Rec to Mix Mixes date Interactive ได้ Rec Mix. Video opdate Tutonais Support 6 เริ่มต้นการบันทึก × การนำเสนอสไลด์ Lab Office Add-ins (แบบมีวีดิโอผู้พูด MY ADD-INS STORE Witness ConowerPoint Add-ins may access personal and document information. By using an add-in, you agree to its Permissions, License Terms and ດ້ວຍ) RECOMMEND Privacy Policy. GOGSOffice Mix and ບັນກິດກາຣນຳເສນວ ສຳຄຣັບ 2 การสร้างชื่อการสอบ/ Add <u>ປ່າເສບວບບບບປົປກິສັນສັບຣ໌ໃນ</u> Office Mix

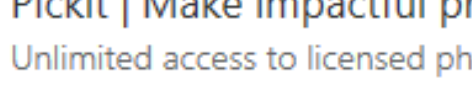

#### Pickit | Make impactful presentations in minutes

Unlimited access to licensed photos, clipart and your company's images in PowerPoint

\*\*\*\*\*

PowerPoint Id

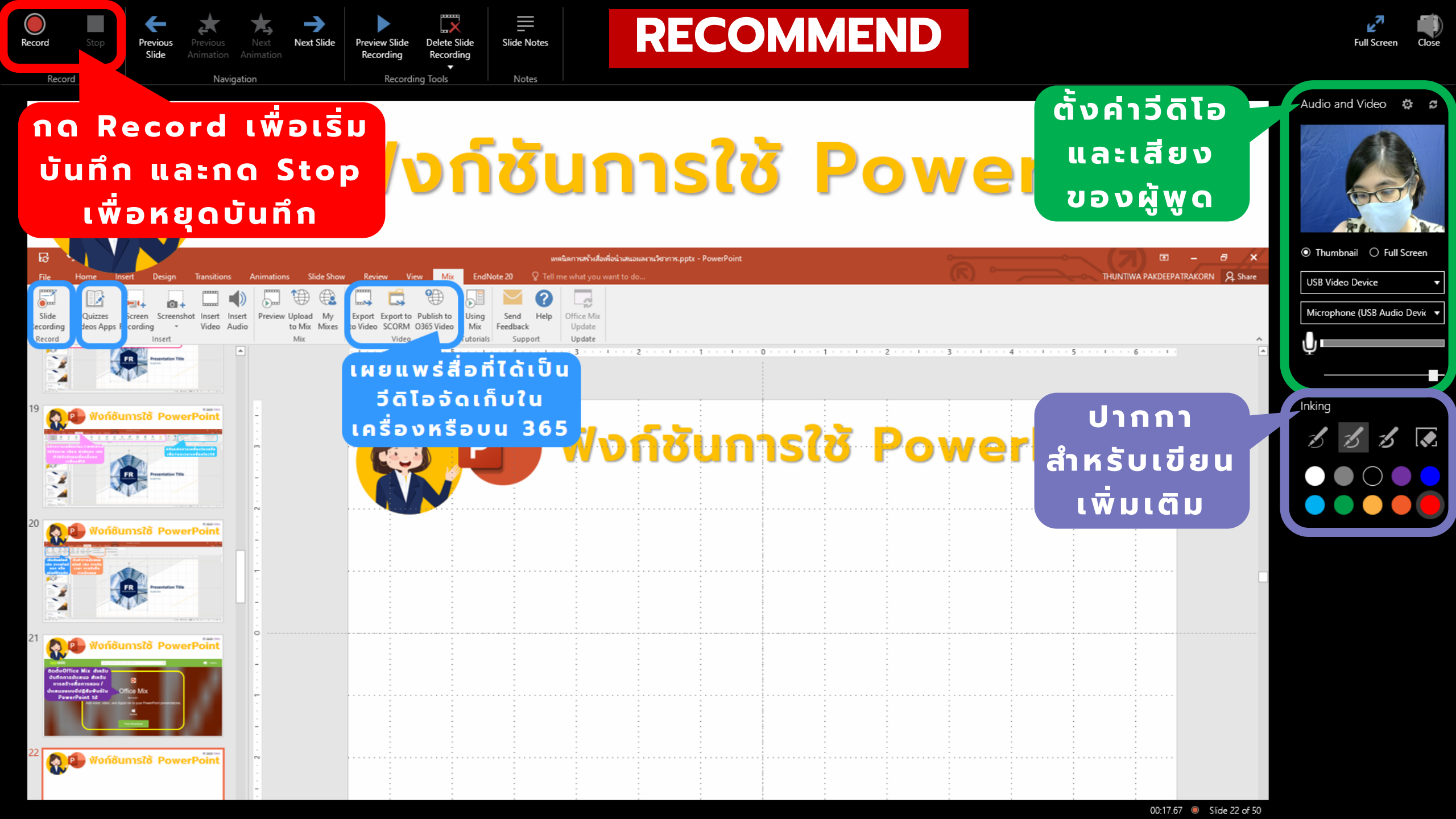

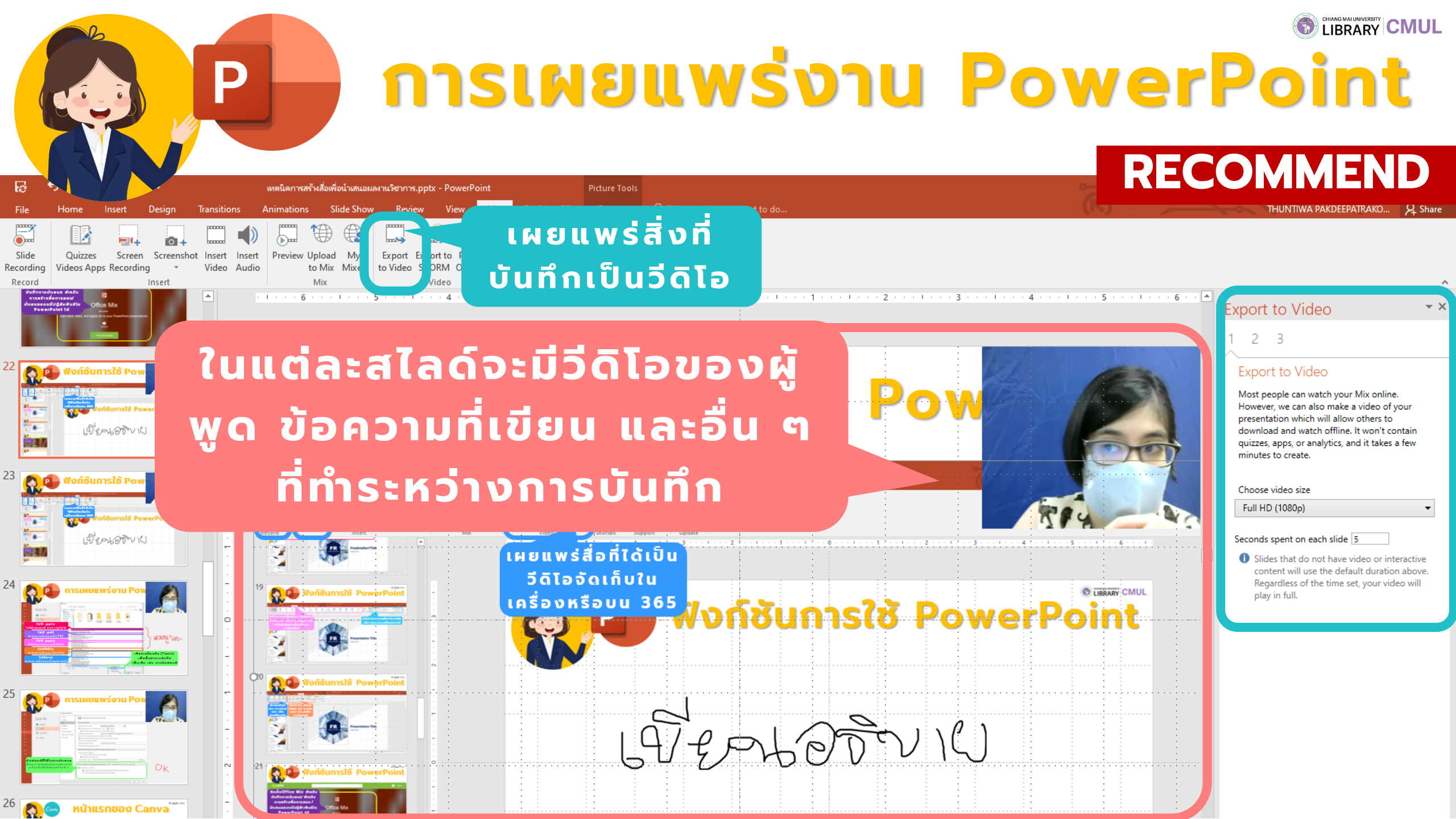

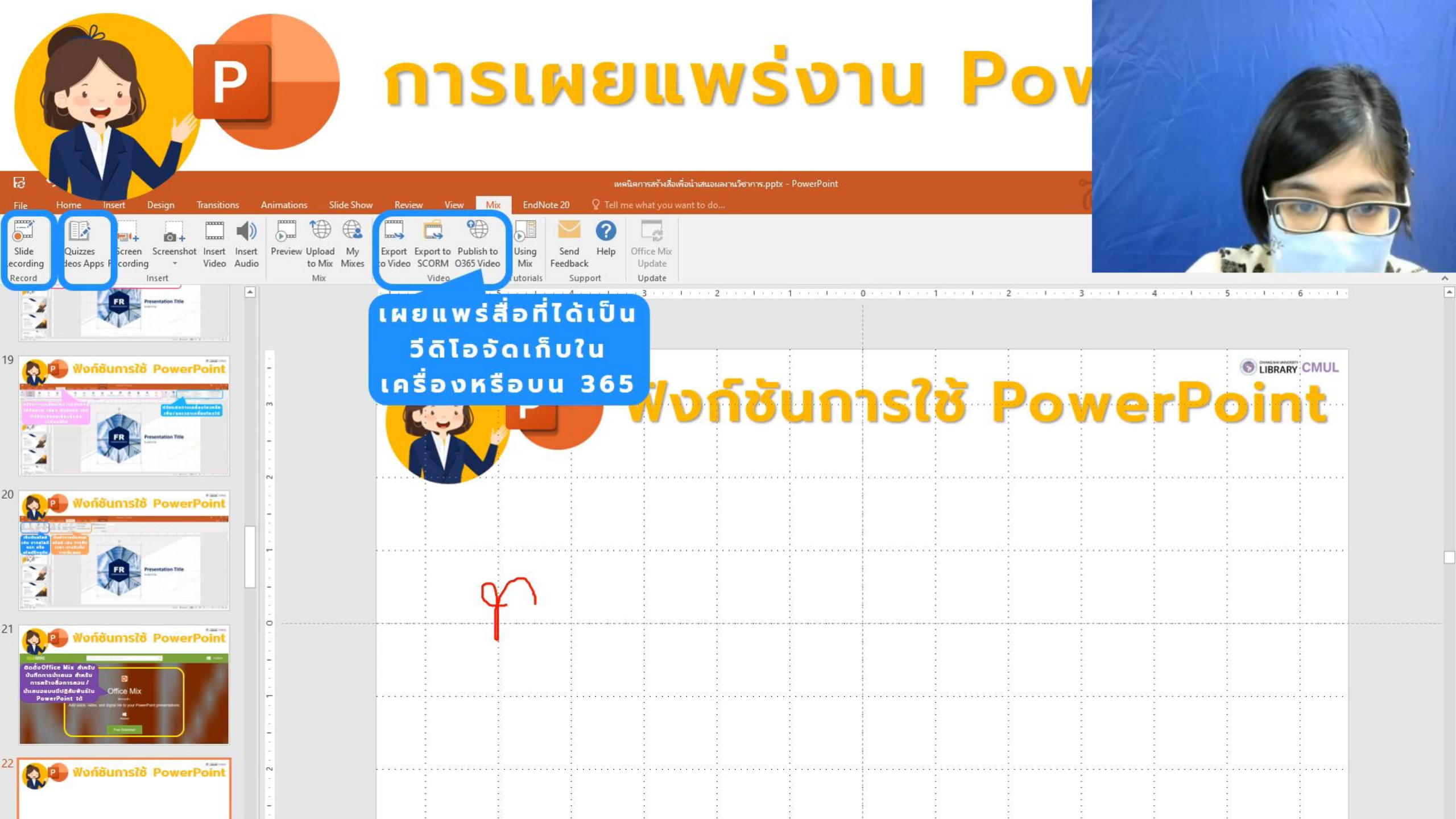

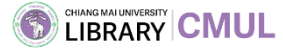

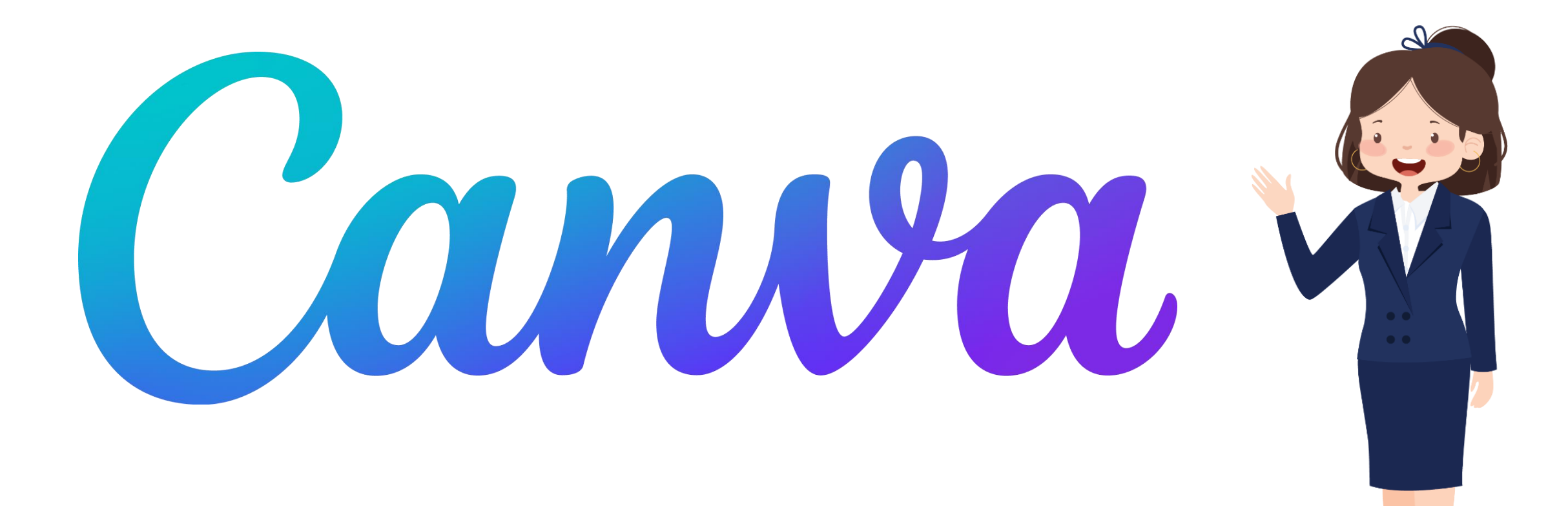

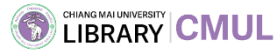

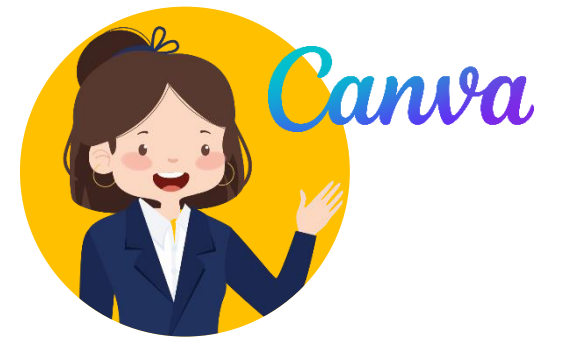

## วิธีสมัครใช้งาน Canva แบบธรรมดา

### https://www.canva.com/

## เลือกสมัครใช้งาน ด้วยบัญชีต่าง ๆ

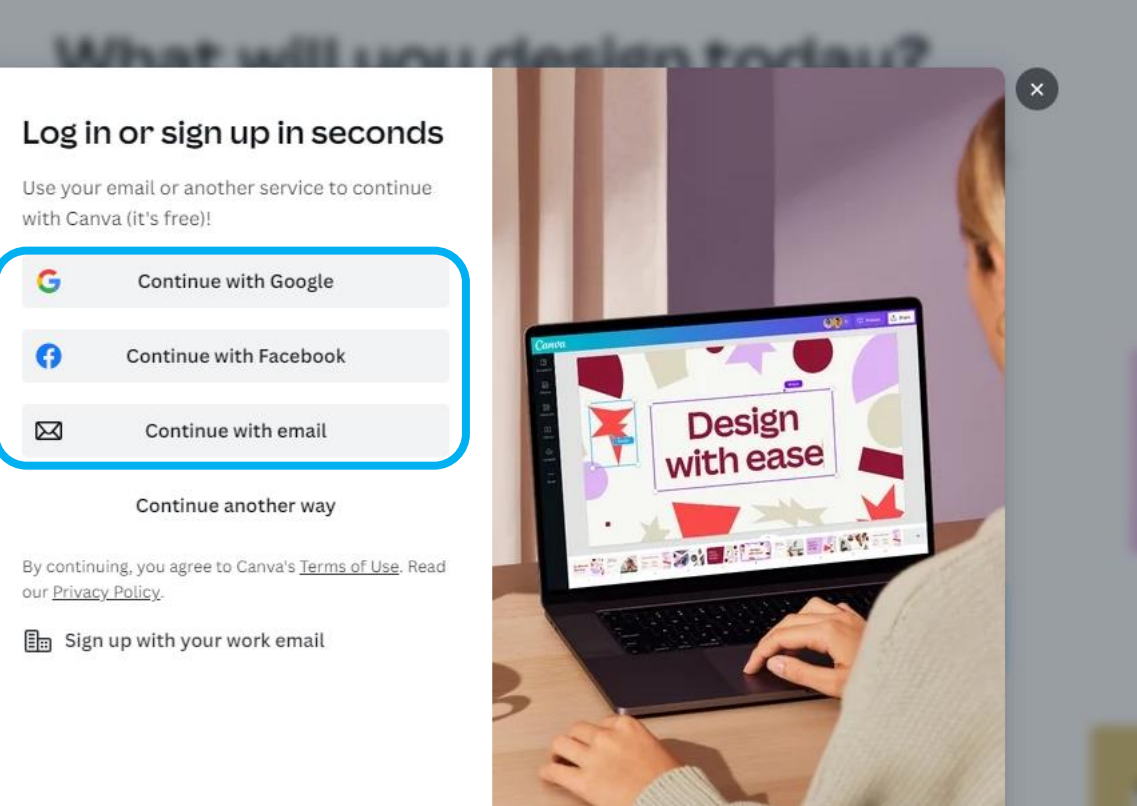

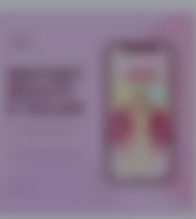

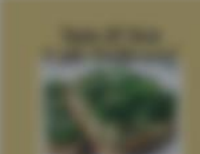

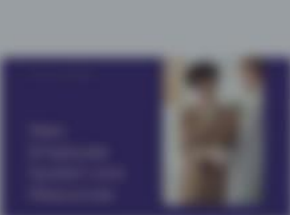

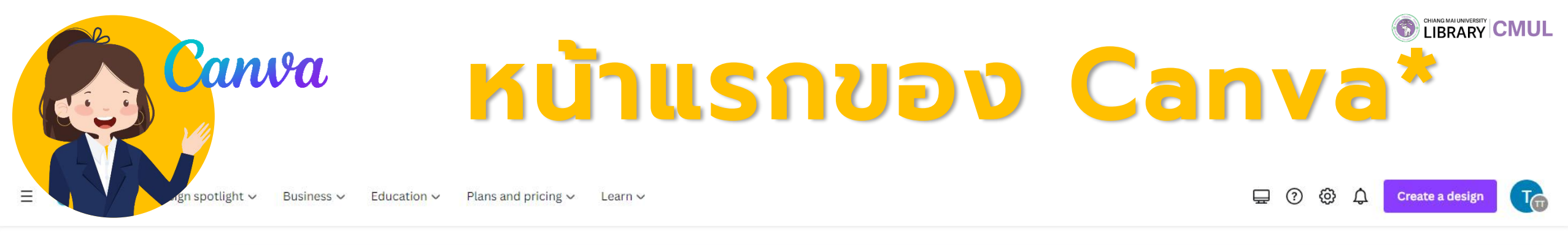

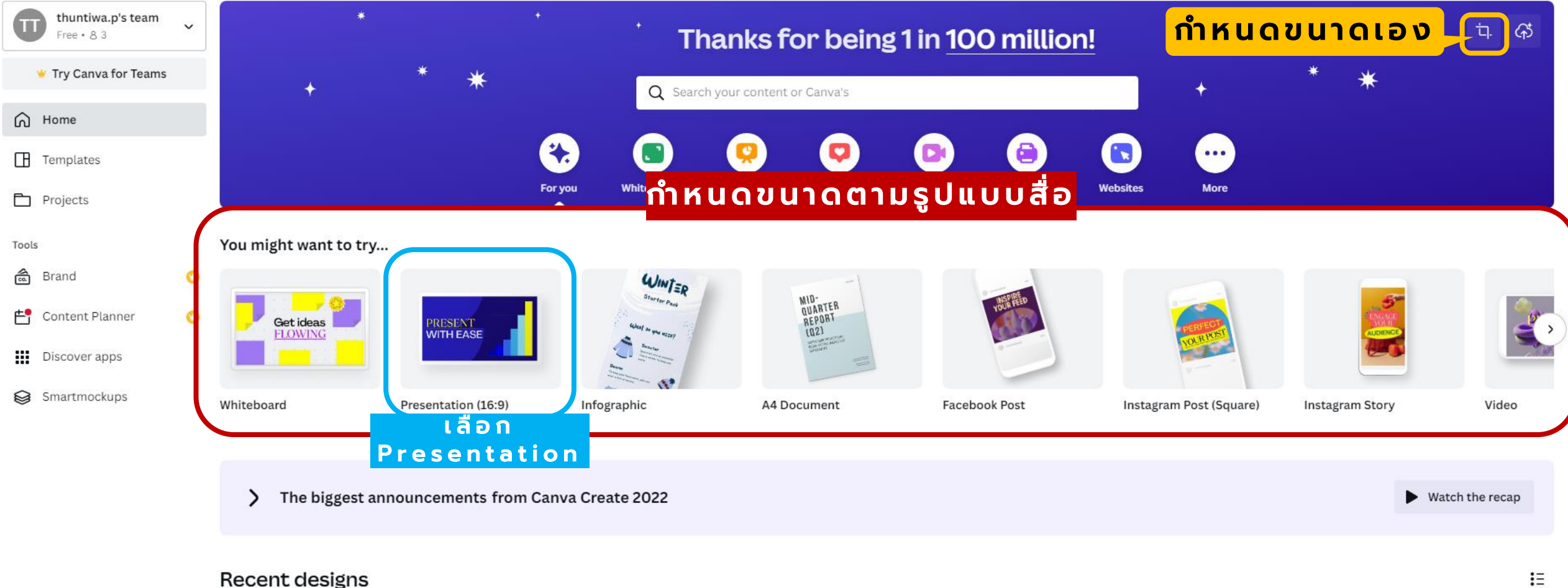

5

C LIBRARY CMUL

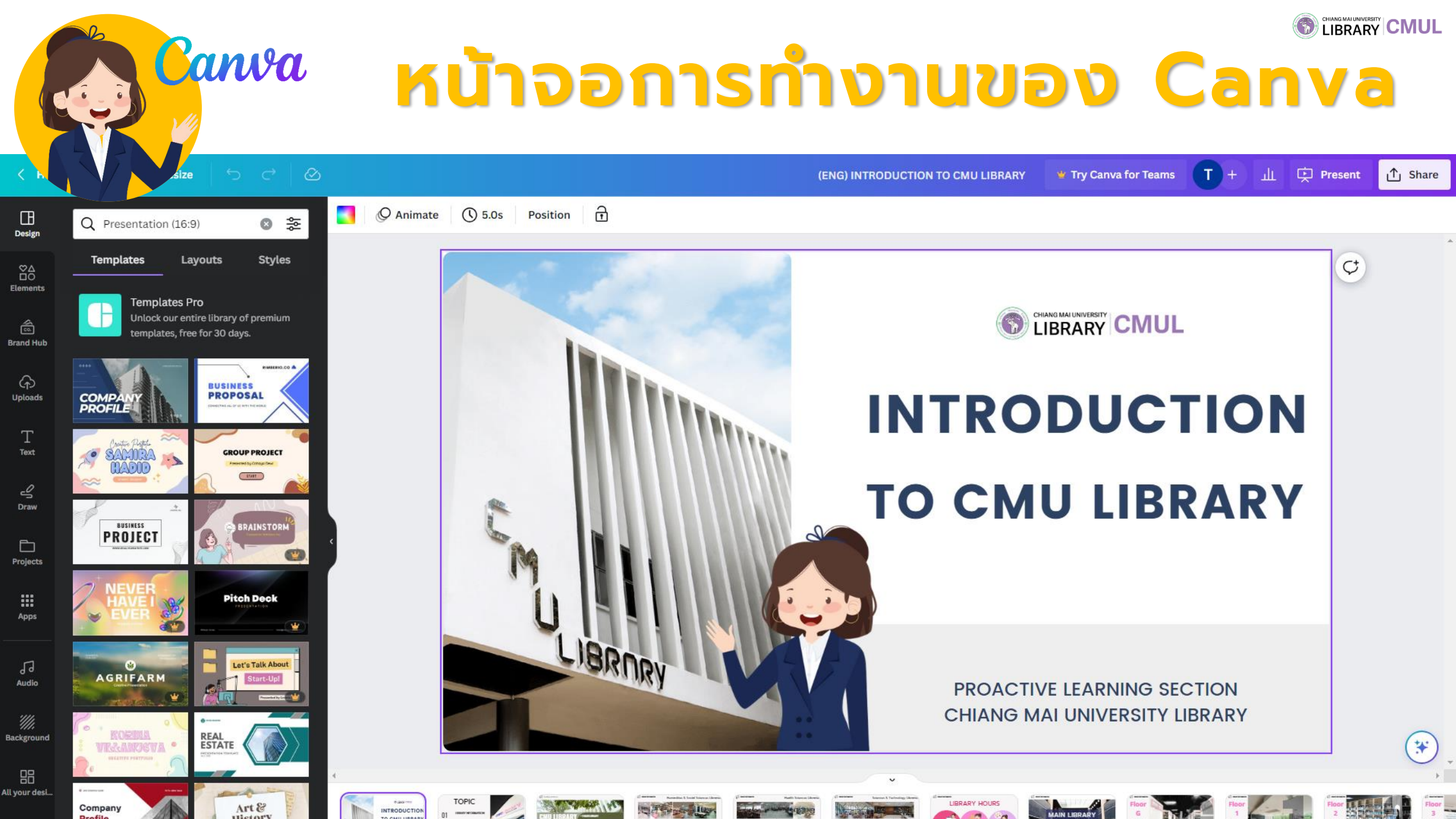

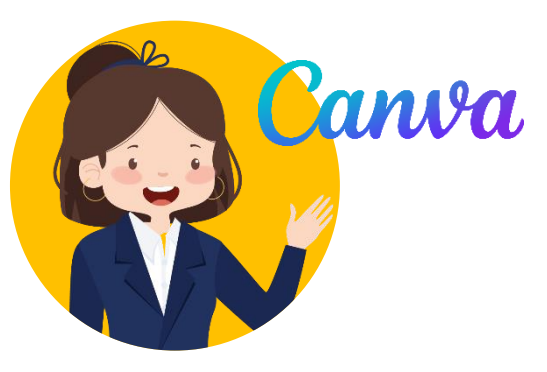

## ฟังก์ชันการใช้ Canva

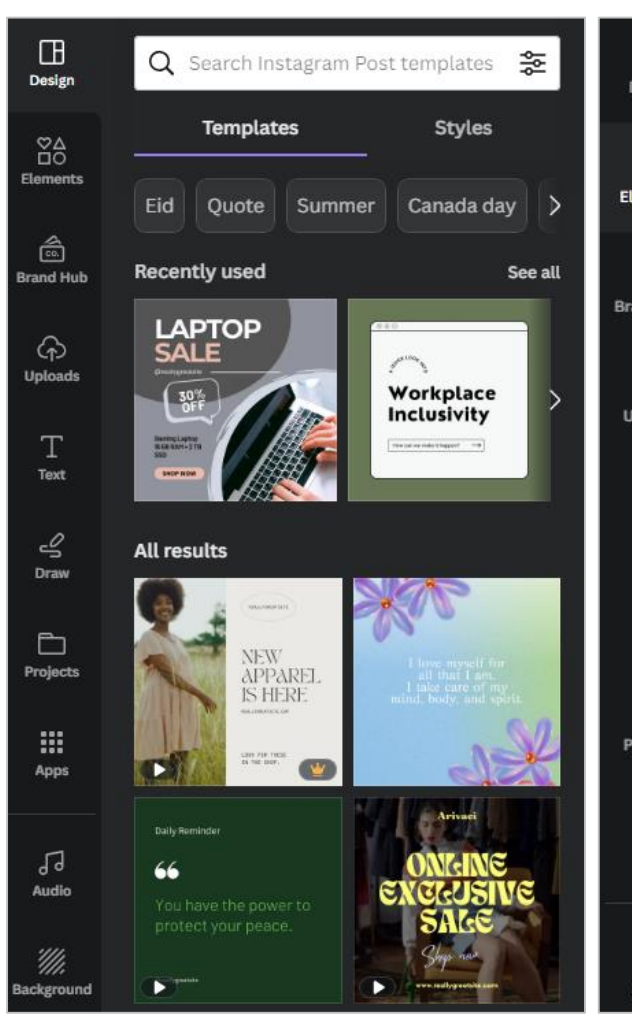

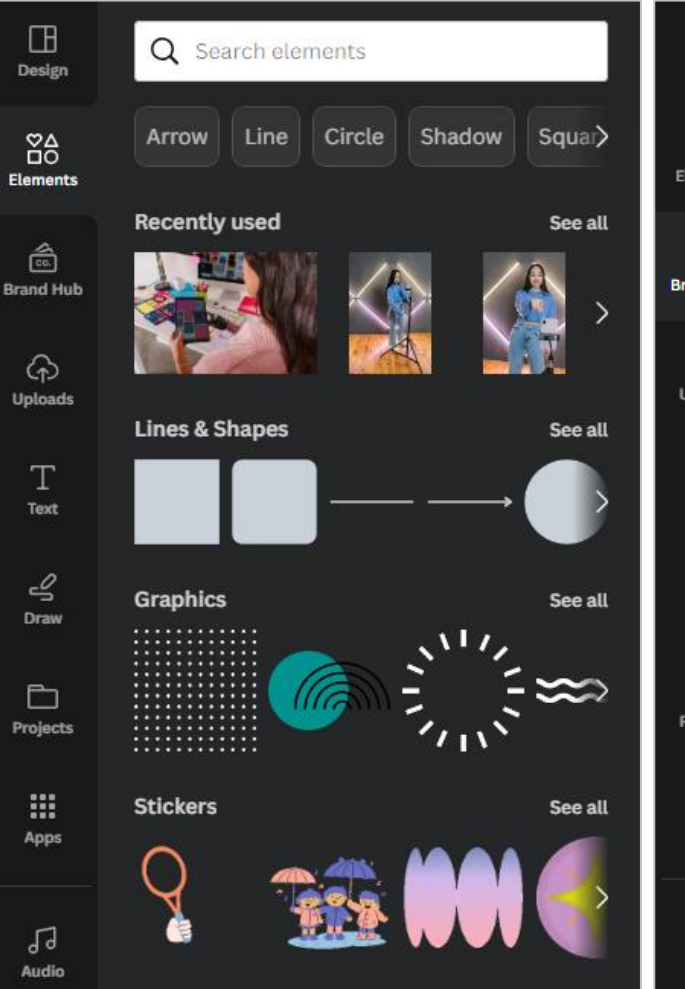

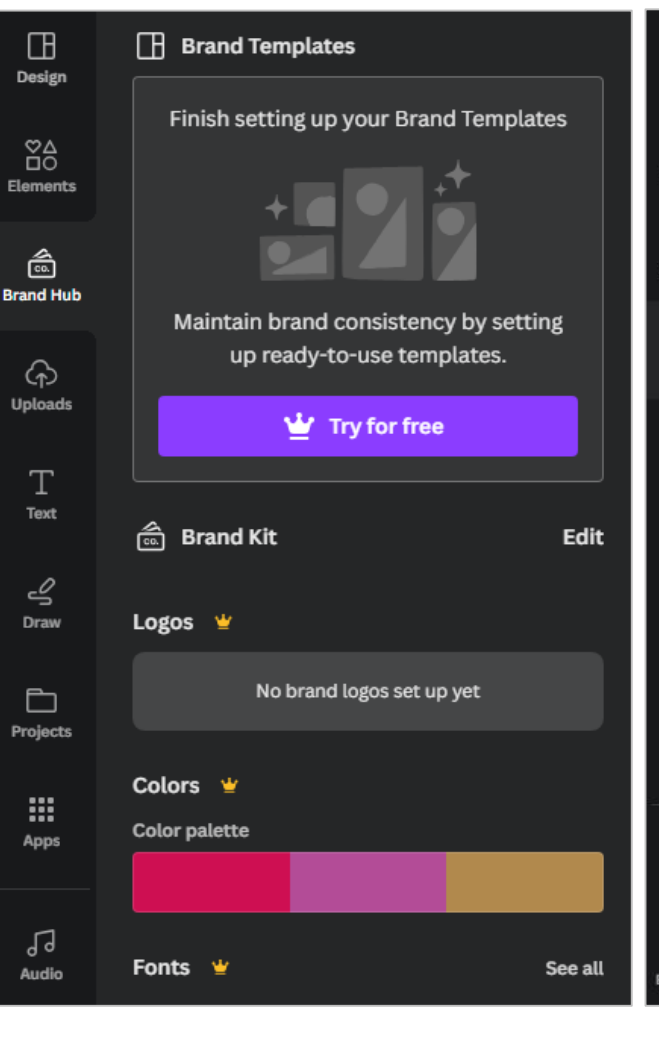

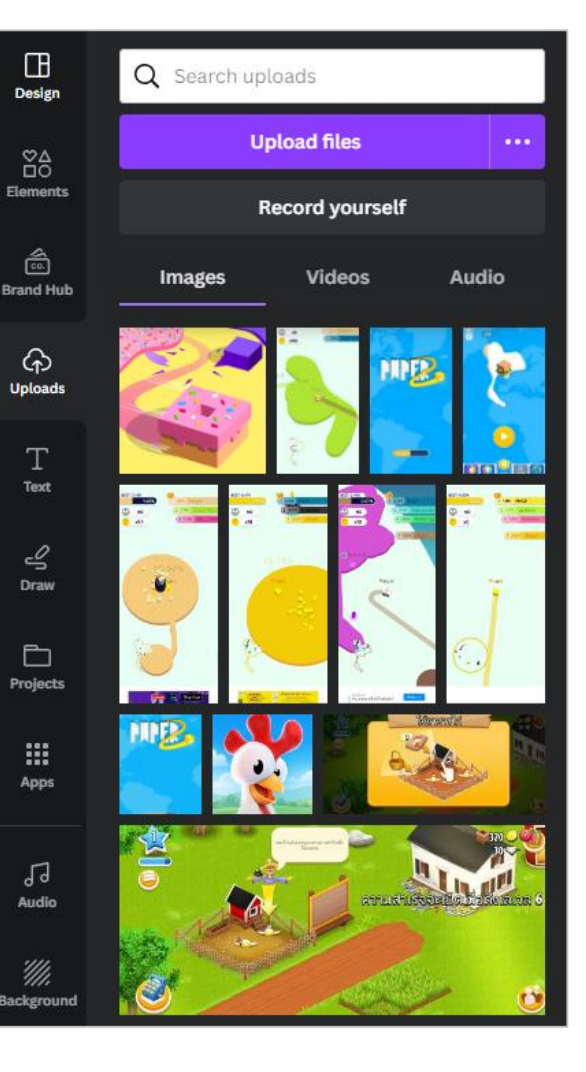

Т

3

1

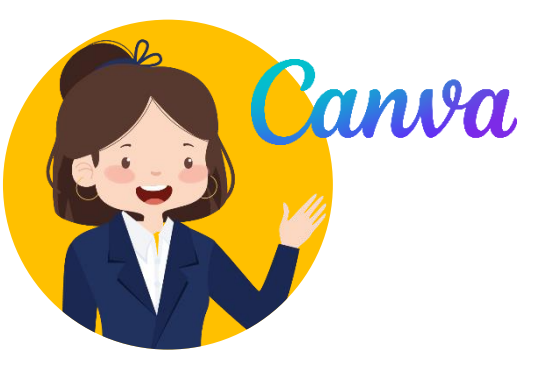

# **Wondunnsld Canva**

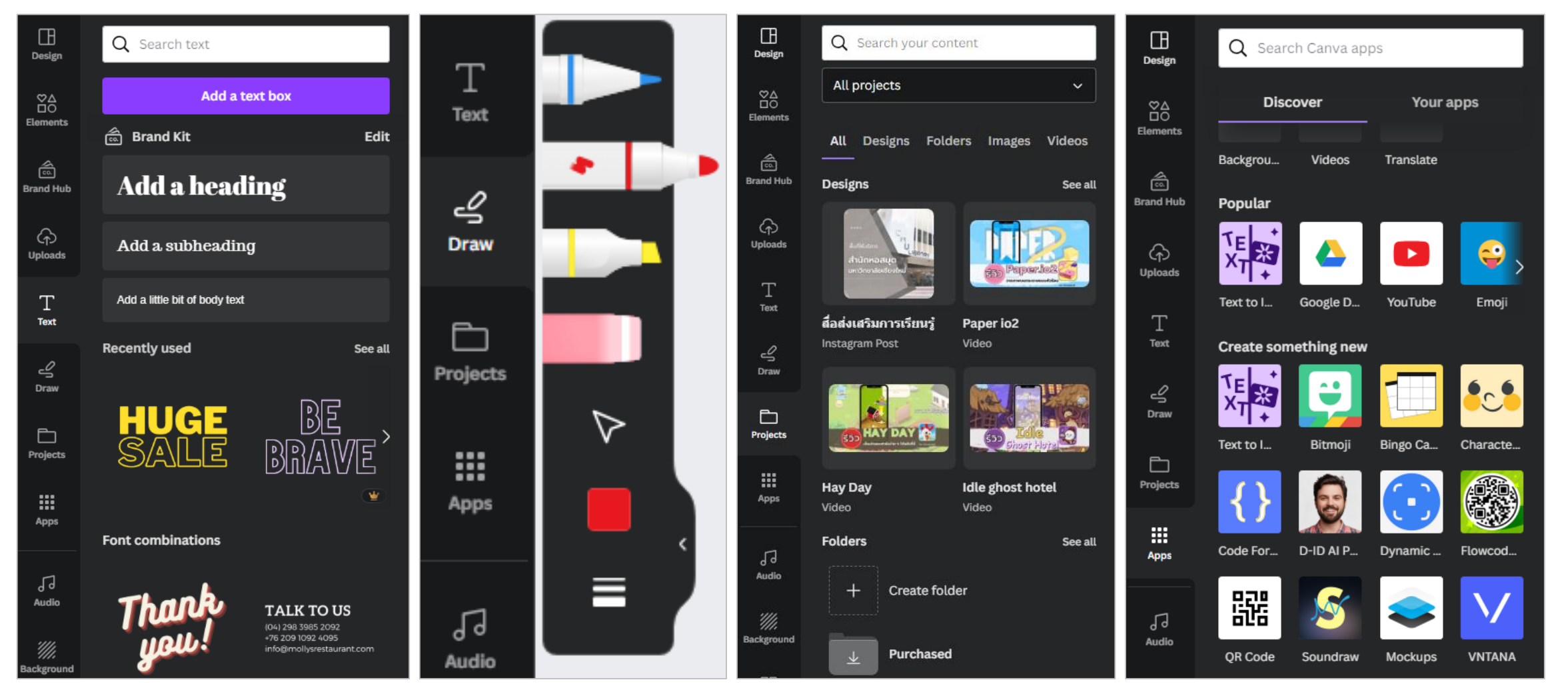

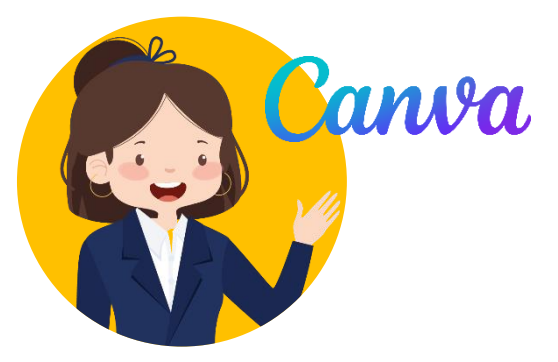

# Wondunnsld Canva

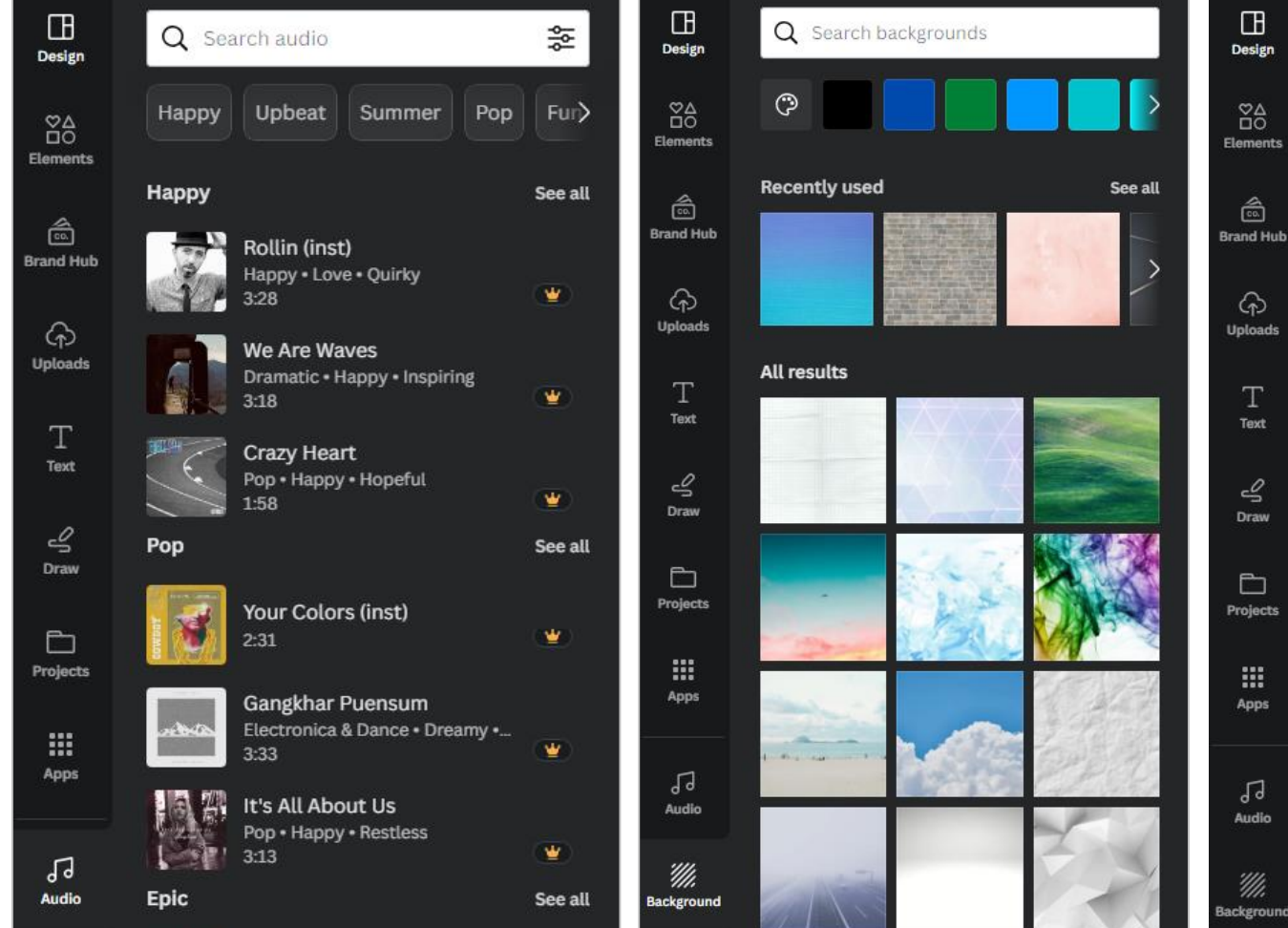

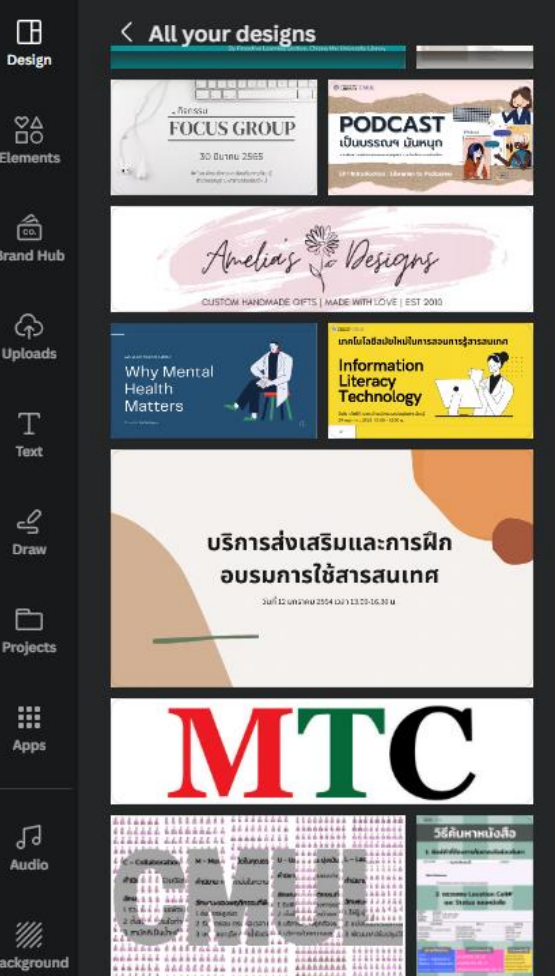

การเผยแพร่งานที่ได้จาก Canva

🔮 Try Canva for Teams

Present

1↑ Share

Resize

Canva

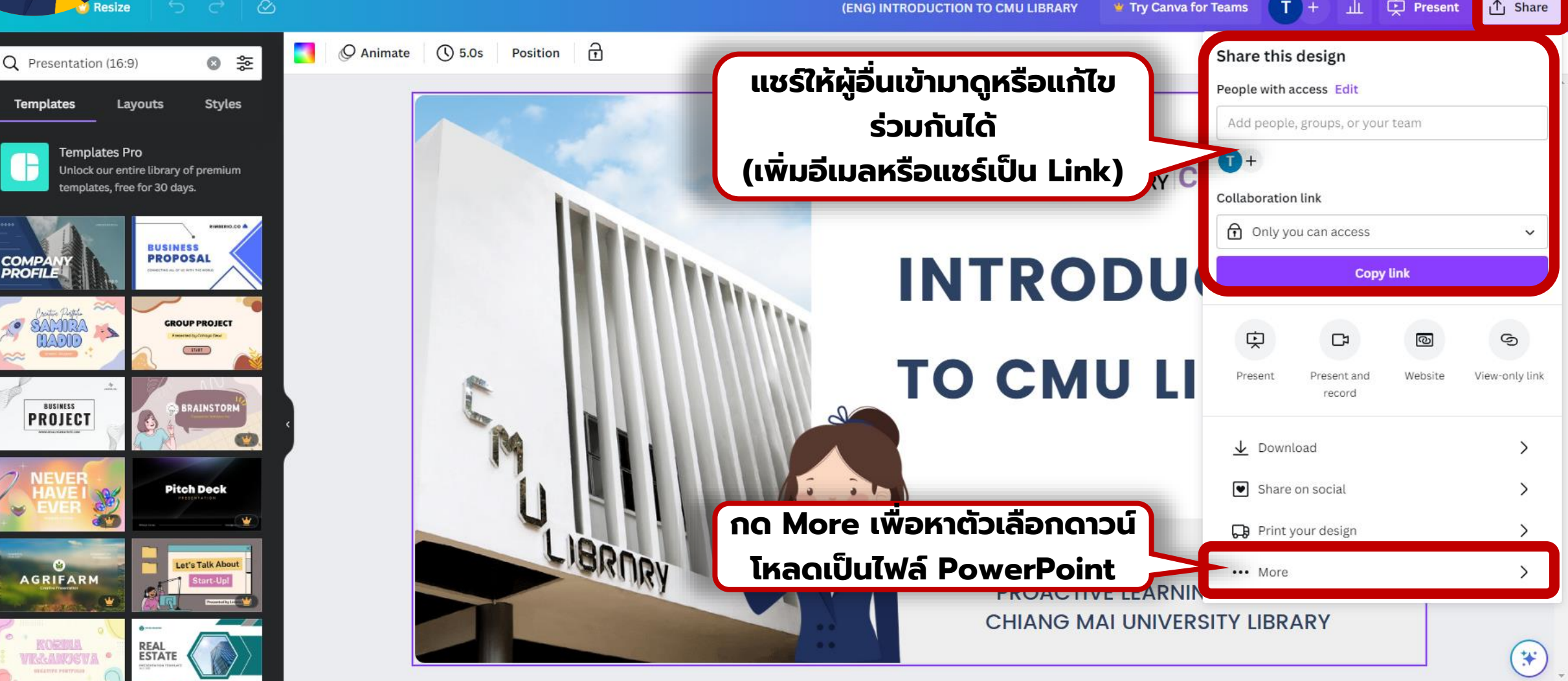

Ξ

Design

Ř

Elements

6

Brand Hub

Uploads

Τ Text

3

Draw

Projects

.

Apps

50

Audio

111.

Background

# nsunduer chu

Resize 5 C

Canva

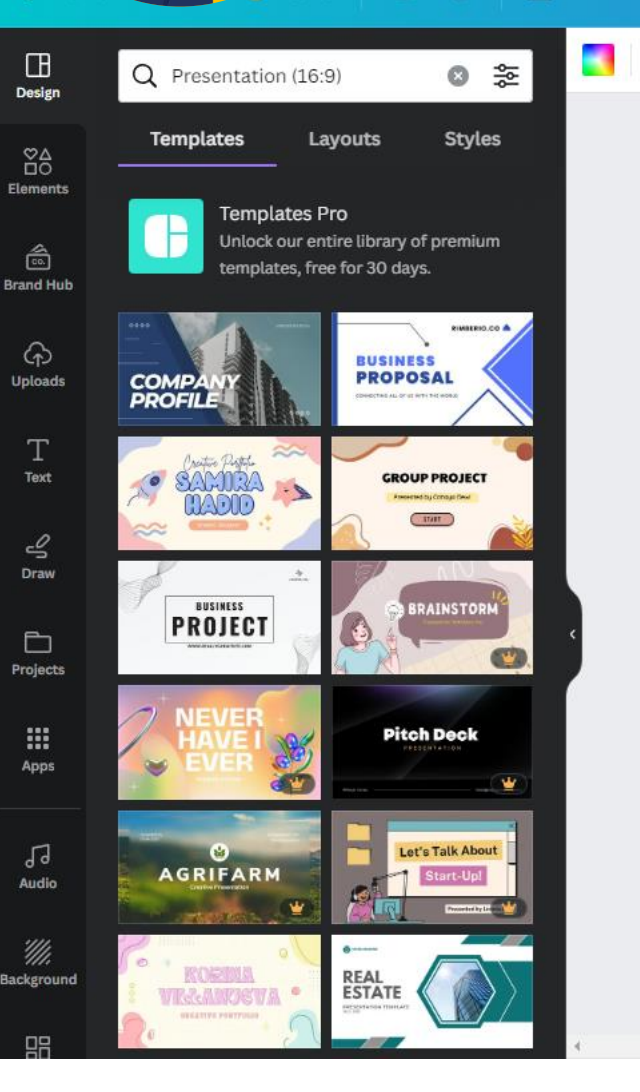

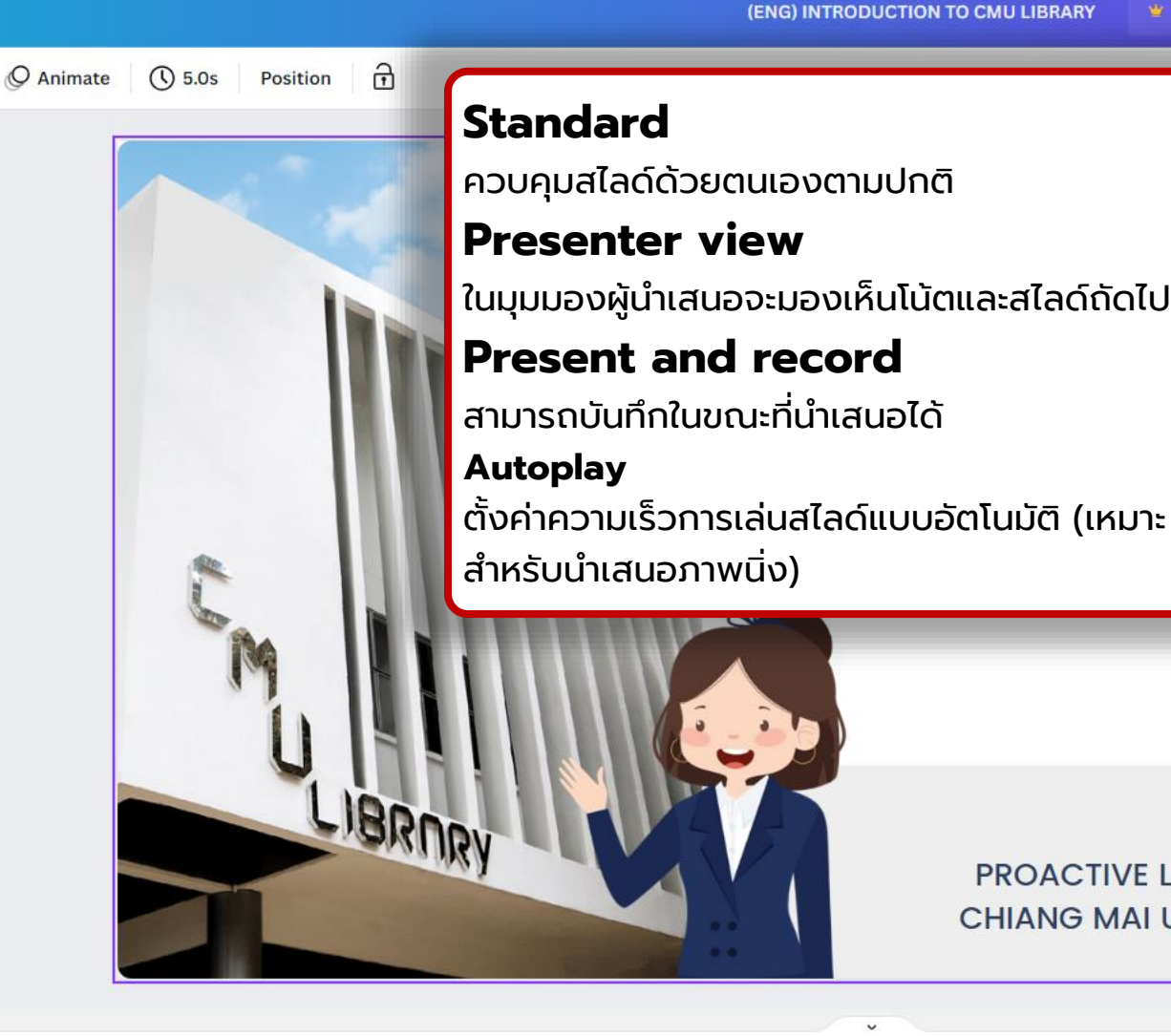

∱ Share 👑 Try Canva for Teams Present < Present 27 D C Present ful Present and Presenter Autoplay screen view record C LIBRARY CMUL INTRODUCTION TO CMU LIBRARY PROACTIVE LEADNING SECTION HIANG MALUNIVERSITY LIBRAR Present full screen at your own pace Present **PROACTIVE LEARNING SECTION** CHIANG MAI UNIVERSITY LIBRARY

\*

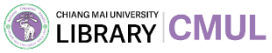

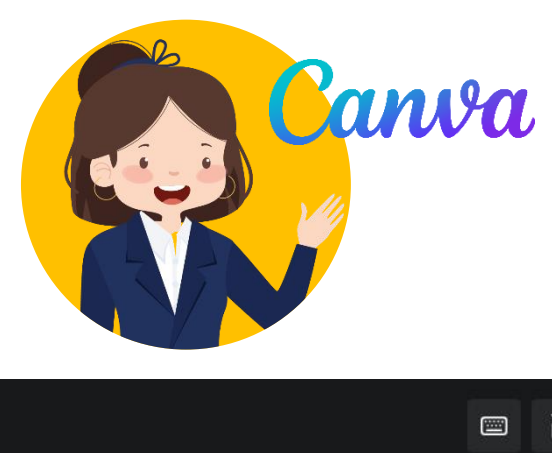

## ตัวอย่างการใช้ Presenter View บน Canva

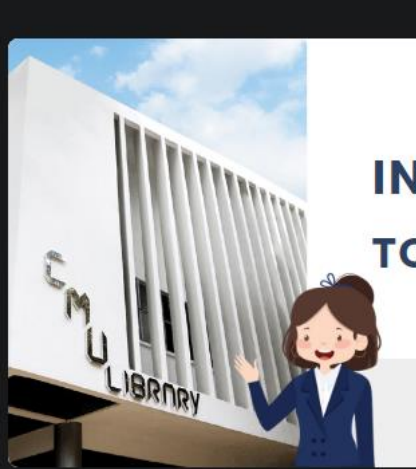

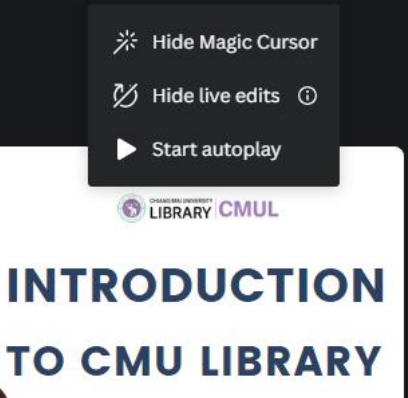

PROACTIVE LEARNING SECTION CHIANG MAI UNIVERSITY LIBRARY Good morning, everyone. My name is Thuntiwa Pakdeepatrakorn. I'm librarian from Chiang Mai University Library. Today I'll present about our library.

((•))

Canva Live

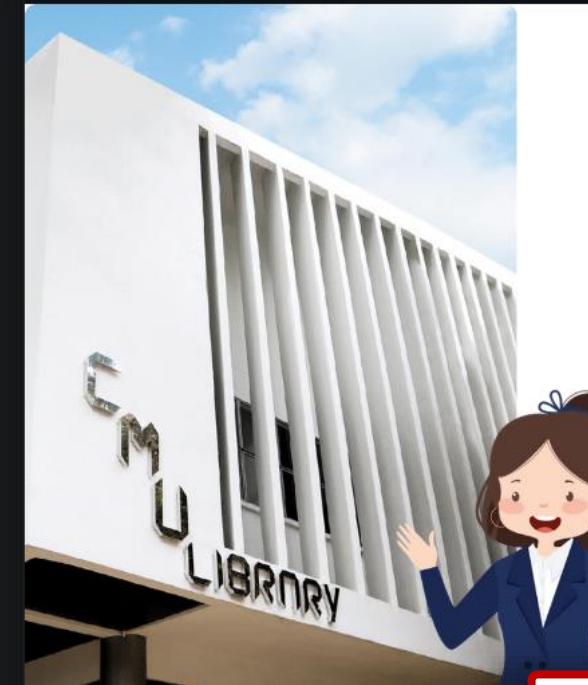

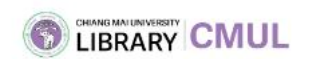

### INTRODUCTION TO CMU LIBRARY

PROACTIVE LEARNING SECTION CHIANG MAI UNIVERSITY LIBRARY

#### **ส่วนผู้ชม** สามารถดูได้ว่าผู้ชมจะเห็นหน้าจอเป็นแบบใด

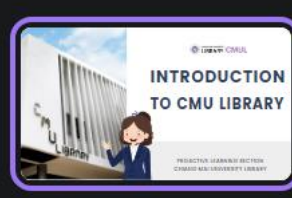

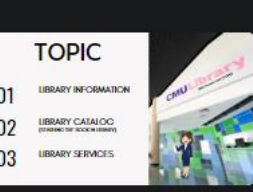

#### ส่วนผู้นำเสนอ

สามารถจับเวลาการนำเสนอ ใส่ โน้ตที่สำคัญในแต่ละสไลด์ โดย ที่ผู้ชมจะไม่เห็นส่วนดังกล่าว

-0

Notes

X

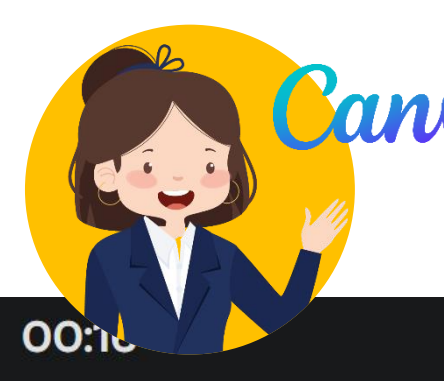

## Canva ด้วอย่างการใช้ Present and record

## INTRODUCTION

**TO CMU LIBRARY** 

PROACTIVE LEARNING SECTION CHIANG MAI UNIVERSITY LIBRARY Good morning, everyone. My name is Thuntiwa Pakdeepatrakorn. I'm librarian from Chiang Mai University Library. Today I'll present about our library.

#### บันทึกการนำเสนองาน

สามารถนำเสนอพร้อมกับบันทึกหน้าและ เสียงของผู้นำเสนอได้ (ก่อนบันทึก ต้องปิดโปรแกรมที่มีการใช้ กล้องและไมโครโฟนให้หมด)

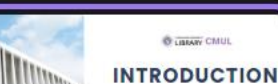

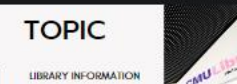

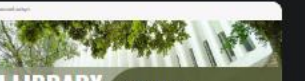

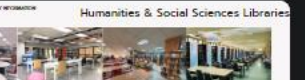

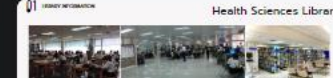

|| Pause

End recording

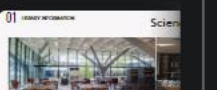